# ةحسف) رسيأ للحم لوحي ةزافح ةدام تلكش لاثم :(نيتماعد نيب

## تايوتحملا

#### <u>قمدقملا</u>

<u>قيساسألا تابلطتملا</u>

ERSPAN و SPAN، وSPAN معدت يتل ERSPAN

<u>تابلطتملا</u>

<u>ةمدختسملا تانوكملا</u>

<u>قيساسأ تامولعم</u>

<u>رصتخملا SPAN فصو</u>

<u>SPAN تاحلطصم</u>

<u>ردصملا ذفنم صئاصخ</u>

<u>ردصمل VLAN ةكبش صئاصخ</u>

<u>ةەجولا ذفنم صئاصخ</u>

<u>سكاعلا ذفنم صئاصخ</u>

<u>SPAN الحلي Catalyst Express 500/520</u>

#### SPAN 2.J.s Catalyst 2900XL/3500XL Switches

<u>دويقلاو ةرفوتملا تازيملا</u>

#### <u>نيوكتلا لاثم</u>

<u>ةكېشلل يطيطختلا مسرلا</u>

<u>Catalyst 2900XL/3500XL ىلع نىءوكت ةنىءع</u>

<u>نيوكتلا تاوطخ حرش</u>

4908G-L3 دارع SPAN د.ل.ع Catalyst

#### <u>Catalyst 8500 يلع Catalyst 8500</u>

<u>SPAN قل س تال وحم مالع Catalyst 2900 و 4500/4000 و 5500/5000 قل س تال وحم مالع Catolyst 2900 الْغَش ت متال الم</u>

<u>یل جمل SPAN کی میں کی میں کی م</u>

ريماك VLAN وأ ءانيم ضعب تبقار :PSPAN، VSPAN

<u>SPAN مادختس اب دحاو ذفن م قبق ارم</u>

<u>SPAN مادختساب ذفانم ةدع ةبقارم</u>

<u>SPAN مادختساب VLAN تاكبش ةبقارم</u>

<u>چورخلا/لوخدلل SPAN</u>

<u>لاصتا ةانق ىلع SPAN ذيفنت</u>

<u>لاصتا ةانق ىلا يمتنت يتلا VLAN تاكبش نم ةيعرف ةعومهم قبقارم</u>

<u>ةەجولا ذفنم ىلع لىصوتلا</u>

<u>ةنمازتم تاسلج ةدع ءاشنا</u>

<u>ىرخألا SPAN تارايخ</u>

<u>ديعٻلا SPAN للحم</u>

<u>RSPAN يلع ةماع ةرظن</u>

<u>RSPAN نيوكت ىلع لااثم</u>

<u>S2و S1 نيلوحملا نيب ISL لاصتا ةانق دادعا</u>

<u>RSPAN ـل VLAN ةكبش ءاشنا</u>

<u>RSPAN ةەجو ذڧنمك S2 لوحملا نم 5/2 ذڧنم نيوكت</u>

<u>S1 لوحملا عالع RSPAN ردصم ذف من يوكت</u> <u>نى وكتلان نم ققحتلا</u> <u>دادعالل rspan رمأ مادختس اب قلمتحملا ی خألا تانی وكتلا</u> <u>دوية، لاه تازيما اصخام</u> <u>SPAN قل س ت ال وحم ي ل ع 2950و Catalyst 2940، و 2950و SPAN قل س ت ال وحم ي ل ع 3560.</u> <u>3550 و 3750-E و 3750-E</u> <u>ىتالا Catalyst 6500/6000 و Catalyst 4500/4000 ةا.س.ل.س تال.وحم ي.ل.ع SPAN</u> <u>Cisco IOS ماظن جَمانرب لَغشت</u> <u>نى وكتلا لاثم</u> <u>دويقال او تازيما ا صخام</u> <u>ةڧلتخملا Catalyst تاصنم ىلع SPAN ريثأت ءادأ</u> Catalyst 2900XL/3500XL Series قىنىكا يلع قماع قرظن <u> ءادألا رىثأت</u> Catalyst 4500/4000 Series قىنىكا يلع قماع قرظن ءادألارى ثأت Catalyst 5500/5000 96500/6000 Series <u>قىنىلا يلع قماع قرظن</u> ءادألا رىثأت <u>ةعئاشلا لكاشملاو ةلوادتملا ةلئسألا</u> <u>ئطاخلا SPAN نېوكت ټېسټ لامټ الا تالكشم</u> <u>لفس أل/ىلءأل SPAN ةەجو ذفنم</u> <u>إطار مق لح عاش ناب SPAN مس لج موق ت اذامل</u> ؟ءادألا قرط يلء SPAN رثۇي لە <u>EtherChannel ذفنم ىلع SPAN نېوكت كنكمې له</u> <u>؟تقولاا سفن يف SPAN تاسلج نم ديدعلاا ليغشت كنكمي له</u> <u>"% ةيلحملا ةسلجلا دح زواجت مت" أطخلا</u> <u>% ةس لجل" أطخلا مادختس اب ،VPN ةمدخل ةي طمن ا ةدحولا ى لع SPAN قس لج فذح نكمي ال</u> "ةمدخلل ةيطمنلاً قدحولاً قطس أوت قمدختس ُم [:قس لجلاً مق ر] <u>SPAN مادختساب ةفلاتا مزحلا طاقتلا كيلع رّذعتي اذامل</u> <u>قيطمن ةدحو ةمدخب لمعتسي 2 ةسلج ٪: أطخ</u> مزحلا سكاعلا ذفنم طقسُي <u>يدعاقلا الما SPAN وكية عن الما ماطنت مردخت مم SPAN ماطنت مردخت ما معاد</u> <u>كلوحملا س فن لخاد فرعملا س فن يلع RSPAN مس لجو SPAN مس لج يوتحت نأ نكمي له</u> <u>يَقفلتخملاً VTP تالاجم ربع RSPAN مَس لج لمعت نأ نكمي له</u> <u>؟ةفلتخم تاكيش وأ WAN ةكيش ربع RSPAN قسلج لمعت نأ نكمي له</u> <u>Catalyst لوجم س فن يلع ةهجولا قس لجو RSPAN ردص م قس لج دجوت نأ نكمي له</u> <u>SPAN ةمجو ذف مب ل.صتمل.ا ةك بشل.ا ل.ل.حم/نامأ زامج عال.ا ل.وصول.ا نكمي ال</u> <u>ةلص تاذ تامول عم</u>

## ەمدقملا

َىّقلتيّنأ (نيتماعد نيب ةحسف) رسيأ للحم لّوحي لا نم ريخأ ةمسلا ةقيثو اذه فصي تقّبط نوكي.

## ةيساسألا تابلطتملا

## RSPAN و ،RSPAN معدت يتل RSPAN و

| Catalyst تالوحم                                   | معد<br>SPAN | معد<br>RSPAN | ERSPAN معد                                                                                                    |
|---------------------------------------------------|-------------|--------------|----------------------------------------------------------------------------------------------------|
| Catalyst Express<br>500 / 520 Series              | معن         | ال           | ال                                                                                                    |
| Catalyst<br>6500/6000<br>Series                   | معن         | معن          | وأ PFC4 مادختساب Supervisor 2T موقي معن<br>جمانرب رادصإ ليغشتب PFC3BXL وأ PFC3B مادختساب<br>Cisco IOS 12.2(18)SXE ثدحأ رادصإ وأ Supervisor 720 مادختساب<br>رادصإ وأ 3.2 رادصإ ةزهجأ ىلع يوتحي يذلI PFC3A مادختساب<br>وأ 12.2(18)SXE رادصإلا Cisco IOS جمانرب ليغشتو ثدحأ<br>ثدحأ رادص |
| Catalyst<br>5500/5000<br>Series                   | معن         | ال           | ال                                                                                                    |
| ةلسلس<br>Catalyst 4900                            | معن         | معن          | ال                                                                                                    |
| Catalyst<br>4500/4000<br>Series (يف امب<br>4912G) | معن         | معن          | ال                                                                                                    |
| Catalyst 3750<br>Metro Series                     | معن         | معن          | ال                                                                                                    |
| Catalyst 3750 /<br>3750E /3750X<br>Series         | معن         | معن          | ال                                                                                                    |
| Catalyst 3560 /<br>3560E/ 3650X<br>Series         | معن         | معن          | ال                                                                                                    |
| Catalyst 3550<br>Series                           | معن         | معن          | ال                                                                                                    |
| Catalyst 3500<br>XL Series                        | معن         | ال           | ال                                                                                                    |
| Catalyst 2970<br>Series                           | معن         | معن          | ال                                                                                                    |
| Catalyst 2960<br>Series                           | معن         | معن          | ال                                                                                                    |
| Catalyst 2955<br>Series                           | معن         | معن          |                                                                                                    |
| Catalyst 2950                                     | معن         | معن          | ال                                                                                                    |

| Series                                    |     |     |    |
|-------------------------------------------|-----|-----|----|
| Catalyst 2940<br>Series                   | معن | ال  | ال |
| Catalyst 2948G-<br>L3                     | JI  | ال  | ال |
| Catalyst 2948G-<br>2948G-GE-و ۲X، 2980G-A | معن | معن | ال |
| Catalyst 2900XL<br>Series                 | معن | ال  | ال |
| Catalyst 1900<br>Series                   | معن | ال  | ال |

## تابلطتملا

دنتسملا اذهل ةصاخ تابلطتم دجوت ال.

ةمدختسملا تانوكملا

ت Catalyst تالوحمل عجرمك CatOS 5.5 دنتسملا اذه يف تامولعملا هذه مدختست CatOS 5.5 متي، Catolyst متي، 4500/5000 و متي، Catalyst 2900XL/3500XL ةسلس تالوحم ىلع 6500/6000 و 5500/5000 و 4500/4000 و 4500/4000 و مادختسا جمانرب مادختسا Cisco IOS<sup>®</sup> رادص<u>ال</u>ا

تاظحالم عجار ،SPAN ىلع تارييغتلا سكعيل دنتسملا اذه ثيدحت متي هنأ نم مغرلا ىلع قزيم ىلع تاروطتلا ثدحاً ةفرعمل لوحملا قصنم قئاثو رادصإ

ةصاخ ةيلمعم ةئيب يف ةدوجوملا ةزهجألا نم دنتسملا اذه يف ةدراولا تامولعملا ءاشنإ مت. تناك اذإ .(يضارتفا) حوسمم نيوكتب دنتسملا اذه يف ةمدختسُملا ةزهجألا عيمج تأدب رمأ يأل لمتحملا ريثأتلل كمهف نم دكأتف ،ليغشتلا ديق كتكبش.

## ةيساسأ تامولعم

رورم ةكرح ،ذفنملا ةبقارم وأ ذفنملا قباطتب اَّنايحاْ ىمسُت يتلاو ،SPAN ةزيم ددحت Cisco زاهج وه ةكبشلا للحم نوكي نأ نكمي .ةكبش للحم ةطساوب اهليلحتل ةكبشلا SwitchProbe رخآ (RMON) دعُب نع ةبقارم سجم وأ

ى ال ا يفو SPAN تالوحم يف اًيبسن ةيساساً ةزيم SPAN ناك ،قباسلا يفو Cisco Catalyst Series. ،كلذ عمو نم ديدعلاو ةعئار تانيسحت Catalyst (CatOS) ليغشت ماظن نم ةريخألا تارادصإلا تمدق نآلا مدختسملل ةحاتملا ةديدجلا تايناكمإلاا.

دنتسملا اذه بيجي .SPAN ةزيمل ليدب نيوكت ليلد نوكي نأ دنتسملا اذه نم دصقُي ال لوح اًعويش رثكألاا ةلئسألاا ىلع:

- ؟ەنيوكتب موقت فيكو SPAN وه ام
- وه امو ،(ةنمازتملاو ةددعتملا SPAN تاسلج ًةصاخو) ةرفوتملا ةفلتخملا تازيملا ام

؟اەليغشتل مزاللا جماربلا ىوتسم

؟لوحملا ءادأ ىلع SPAN رثوي له

رصتخملا SPAN فصو

امدنع .لصو تاحولب تالوحملل يساسأ فالتخا ببسب تالوحملا ىلع SPAN ةزيم ميدقت مت ىلع ةمزحلا كلت نم ةخسن لصولا ةحول لسرت ،دحاو ذفنم ىلع ةمزح لصو ةحول لبقتست .قمزحلا لصولا ةحول هيلع تلبقتسا يذلا ذفنملا ءانثتساب ذفانملا عيمج

ناونع ساسأ ىلع 2 ةقبطلا هيجوت ةداعإ لودج ءانب يف أدبي ،لوحملا ديهمت دعبو ،اذه هيجوتلا ةداعإ لودج ءاشنإ دعب .لوحملا اهلبقتسي يتلا ةفلتخملا مزحلا نم ردصملل .قباطملا ذفنملا ىلإ ةرشابم MAC ناونعل ةنيعملا رورملا ةكرح هيجوت ةداعإب لوحملا موقي

الكو ،b فيضتسي نأ a فيضمب تلسرأ نوكي نأ رورم ةكرح تينرثإ ضبق ىلع نأ ،الثم نيب رورملا ةكرح ىرخألا ذفانملا عيمج ىرت .ةرص اذه ىلإ sniffer طبري طقف ،ةرص ىلإ تطبر B:

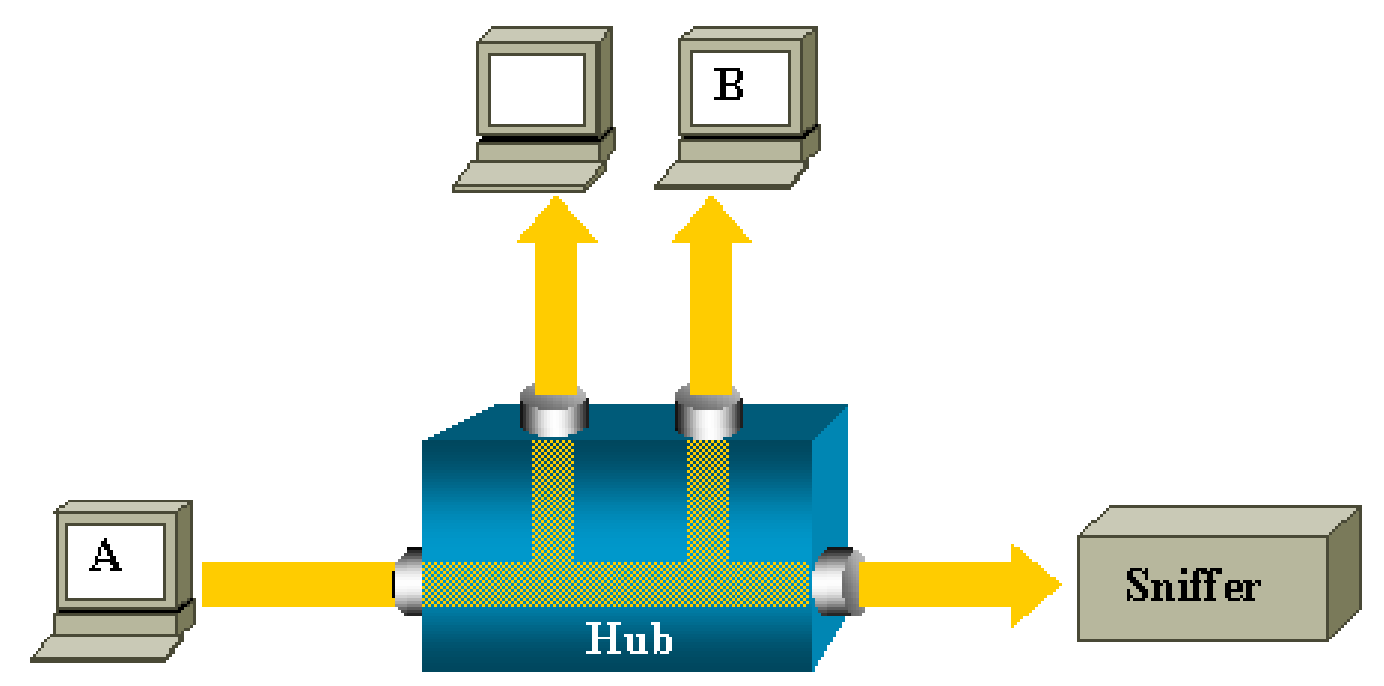

رورم ةكرح ەيجوت ةداعإ متت ،B فيضملاب صاخلا MAC ناونع ىلع فرعتلا دعب ،لوحملا ىلع دذه رورملا ةكرح ةبقارملا زاهج ىري ال كلذلو .B ذفنملا ىلإ طقف B ىلإ A نم دحوملا ثبلا

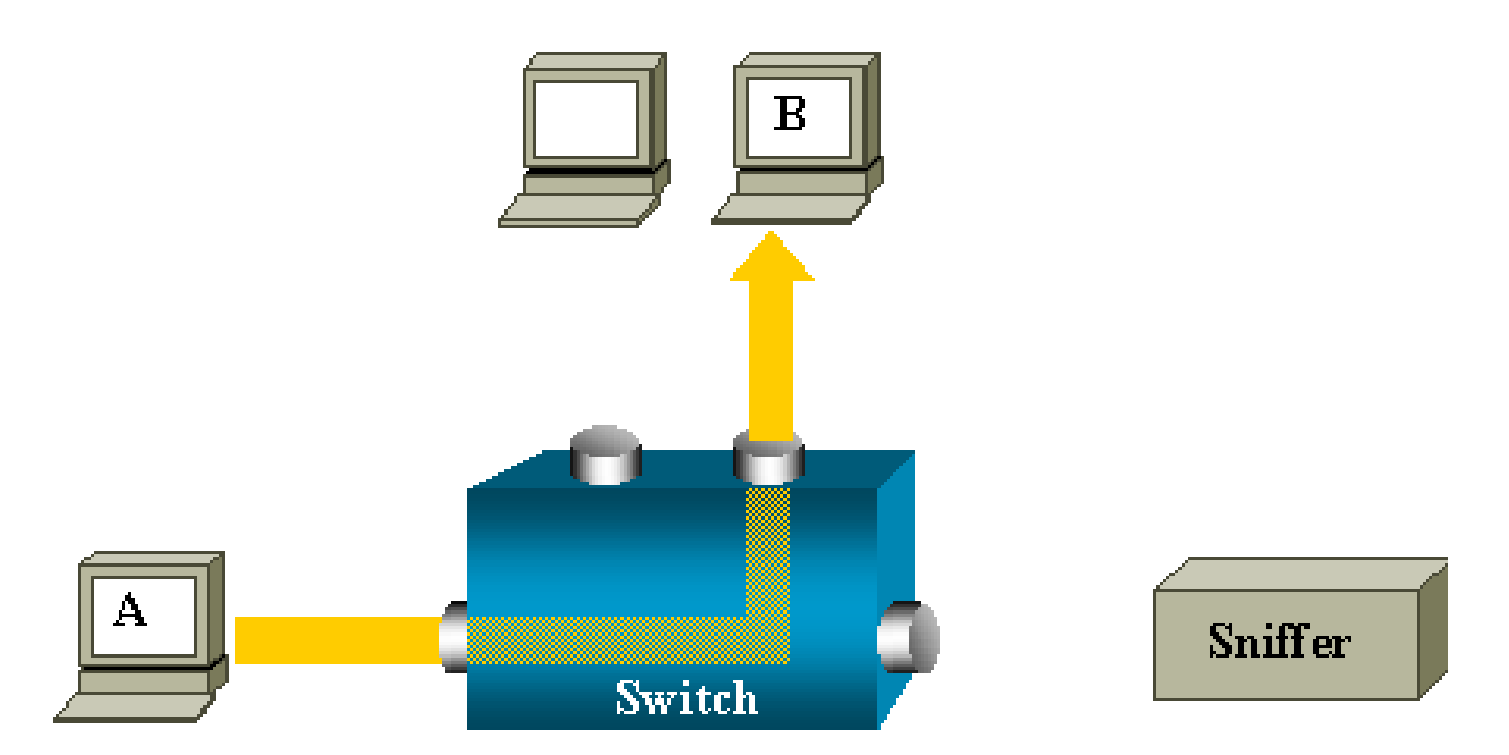

،ذفانملا عيمج ىلإ قفدتت يتلا رورملا ةكرح طقف ةبقارملا زامج طقتلي ،نيوكتلا اذه يف لثم:

- ثبلا رورم ةكرح
- تنرتنإلا المعومجم ةراداٍ لوكوتورب ىلع لفطتلا وأ CGMP مادختساب ددعتم ثب رورم ةكرح لّطعم (IGMP)
- ةفورعم ريغ دحوم ثب رورم ةكرح

ةركاذلا لودج يف ةهجولل MAC ناونع ىلع لوحملا يوتحي ال امدنع دحوملا ثبلا قفدت ثدحي اهاوتحم ىلع ًءانب اهيلإ لوصولا نكمي يتلا

يف ذفانملا عيمج ىلإ مزحلا قفدب لوحملا موقي .رورملا ةكرح لاسرا ةهجو لوحملا فرعي ال ةەجولل VLAN قكبش.

ذفنم ىلإ A فيضملا اهلسري يتلا دحوملا ثبلا مزح خسنل ةيفاضإ ةزيم دوجو يرورضلا نم ةبقارملا زاهج:

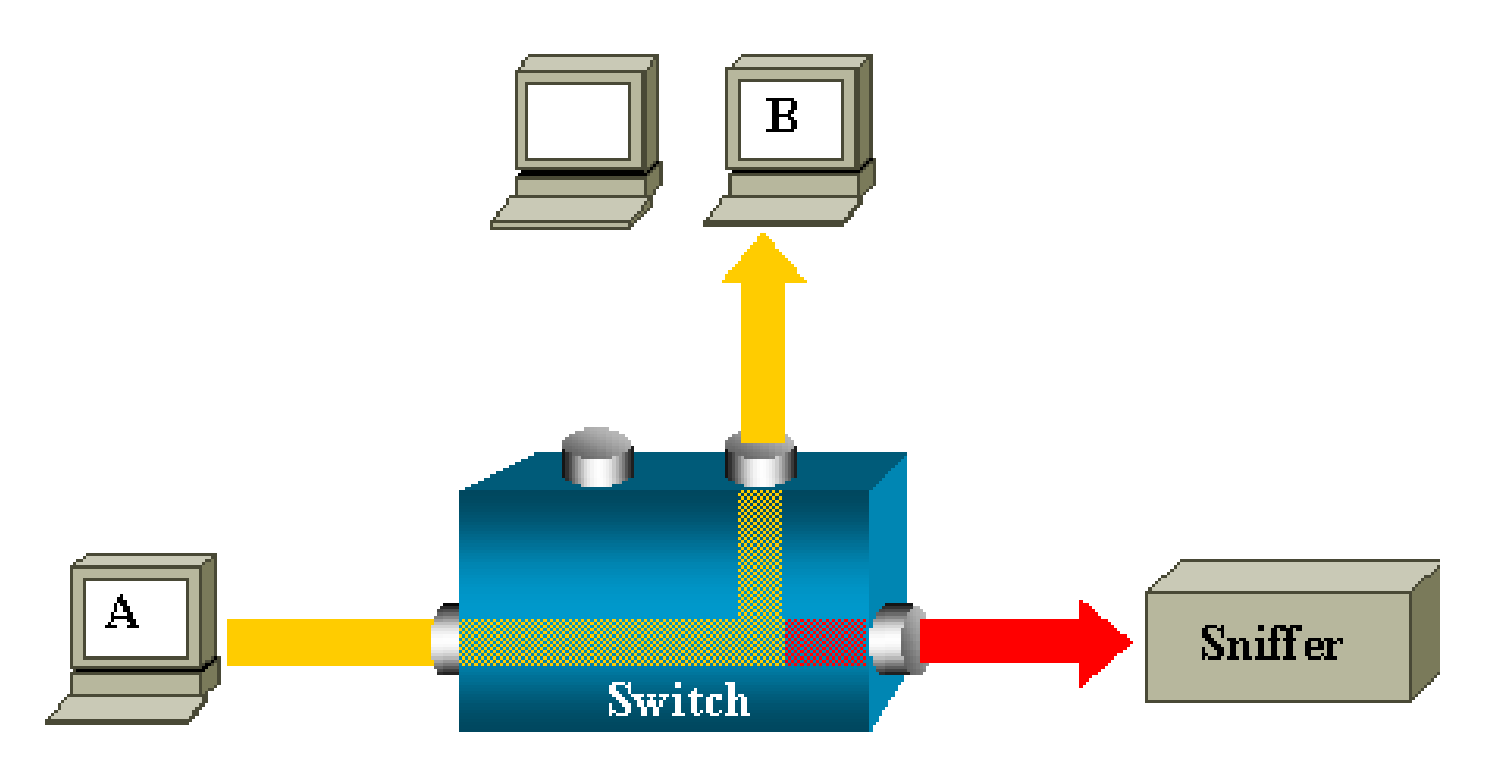

ةخسن لاابقتسال ەنيوكت مت ذفنمب ةبقارملا زاەج قافرا متي ،يطيطختلا مسرلا اذە يفو ذفنمب ذفنملا اذە ىمسُيو .A فيضملا اەلسرُي ةمزح لك نم SPAN.

ةياغلل قيقد لكشب ةزيملا هذه طبض كنكمي فيك دنتسملا اذه نم ىرخألا ماسقألا حضوت ذفنم ةبقارم درجم نم رثكأب مايقلل.

### SPAN تاحلطصم

- لوحملا ىلإ لخدت يتلا رورملا ةكرح لوخدلا رورم ةكرح.
- لوحملا رداغت يتلا رورملا ةكرح جورخلا رورم ةكرح.
- <u>مادختساب بقارماا ذفنما وه اذه (SPAN) ردصماا ذفنم SPAN.</u>
- <u>مادختساب امرورم ةكرح ةبقارم متت يتلا VLAN ةكبش (SPAN) ردصمل VLAN ةكبش</u> <u>مادختساب امرورم ةكرح قبقارم متت يتل</u>ا NLAN <u>قكبش</u>
- <u>للحم ليصوت متي ثيح ًةداع ،ردصملا ذفانم بقاري ذفنم (SPAN) ةەچولا ذفنم</u> <u>.ةكبشلا</u>
- كل الما المال المال المال المال المال المال المال المال المال المال المال المال المال المال المال المال المال المال المال المال المال المالي المالي المالي المالي المالي المالي المالي المالي المالي المالي المالي المالي المالي المالي المالي المالي المالي المالي المالي المالي المالي المالي المالي المالي المالي المالي المالي المالي المالي المالي المالي المالي المالي المالي المالي المالي
- ةزافح ةدام يف ءانيم نيتماعد نيب ةحسف ةياغ اضيأ ءانيم بردم —ءانيم بردم تاحلطصم ملع 2900xl/3500xl/2950.

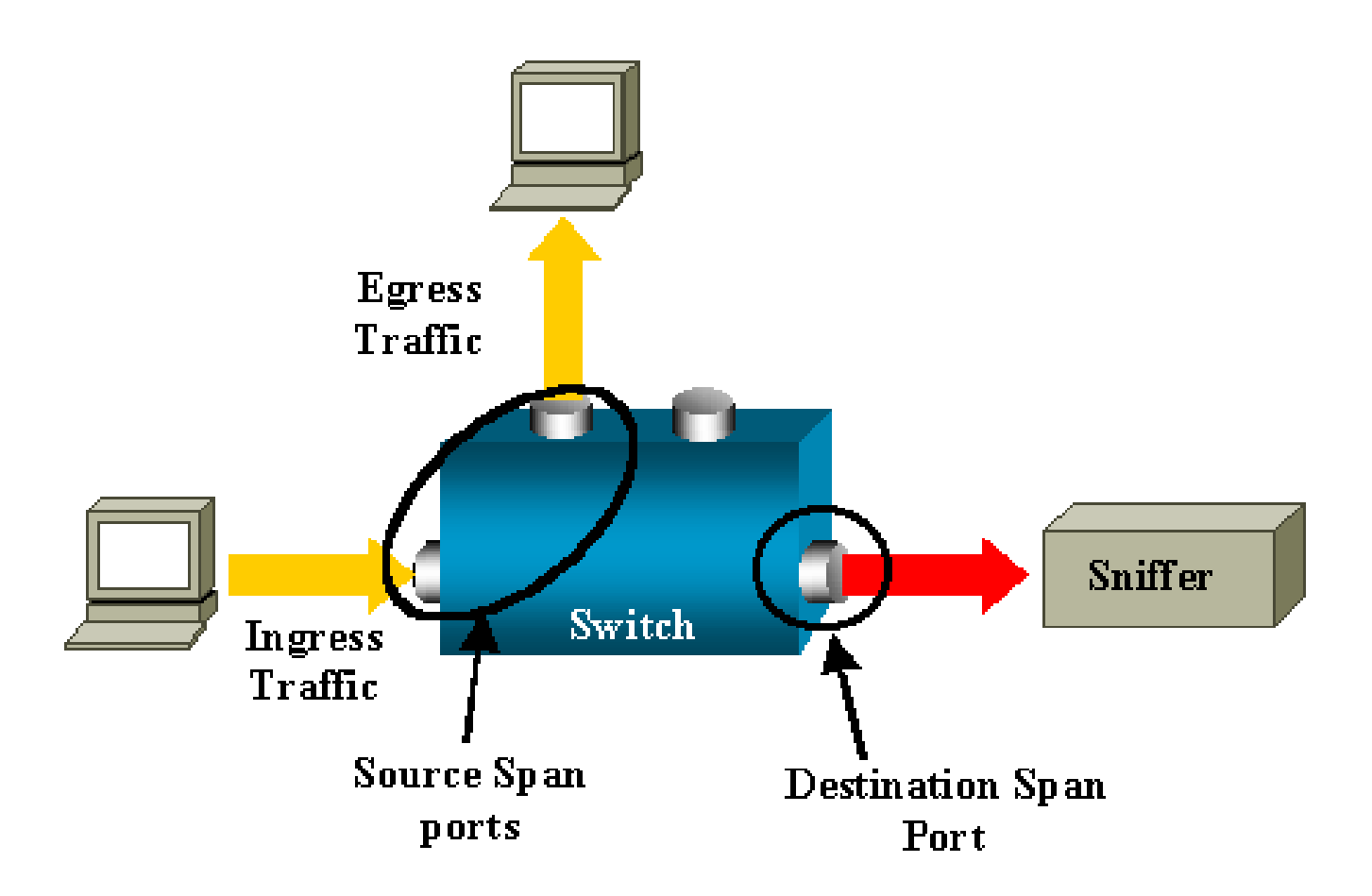

- SPAN لوحملا سفن ىلع ةبقارملا ذفانملا دوجو دنع ةيلحم SPAN ةزيم يلحملا SPAN ةمئاقلا هذه اهددحت يتلا ،ديعبلا SPAN ةزيم نع ةزيملا هذه فلتختو .ةهجو ذفنمك .أضيأ
- SPAN لوحملا سفن ىلع ردصملا ذفانم ضعب عقوم ديدحت متي ال (RSPAN) دعُب نع SPAN ةەجولا ذفنمك.

اهتبقارم متت يتلا رورملا ةكرح لمحل ةصاخ VLAN ةكبش بلطتت ةمدقتم ةزيم يه RSPAN تالوحملا نيب SPAN ةطساوب.

نيوكتلا ليلد وأ ةصاخلا رادصإلا تاظحالم نم ققحت .تالوحملا عيمج ىلع ةموعدم ريغ RSPAN ،هرشنب موقت يذلا لوحملا ىلع RSPAN مادختسا كنكمي ناك اذإ ام ةفرعمل

- SPAN اىل ذفانم نم ديدعلا وأ دحاو ذفنم (PSPAN) ذفنملا ىلع مئاقلا SPAN دحاو ةەجو ذفنمو لوحملا.
- مدختسملا راتخي نأ نكمي ،نّيعم لوحم ىلع VLAN (VSPAN) ةكبش ىلع مئاقلا SPAN . دحاو رمأ يف ةنيعم VLAN ةكبش ىلإ يمتنت يتلا ذفانملا لك ةبقارمل.
- ESPAN— ىقلتي ةرابع اذه تلمعتسا .ةغيص نيتماعد نيب ةحسف نسحي ينعي اذه —ESPAN ،يفاضإ ةمس تنيع in order to نيتماعد نيب ةحسفلا نم روطتلا ءانثأ تقو ةدع نوكي .ققيثو اذه يف بنجتيو حضاو ادج سيل ةرابعلا ،كلذل
- متتل اەنيوكت متي يتلا VLAN تاكبش وأ ردصملا ذفانم ةمئاق يرادإ ردصم اەتبقارم.
- · ذفانملا ةمئاق فلتخت دق .ةيلاعفب اهتبقارم متت ذفانم ةمئاق يليغشت ردصم

.يرادإلا ردصملا نع هذه

،يرادإلا ردصملا يف ليغشتلا فاقيإ عضو يف ذفنم رهظي نأ نكمي ،لاثملا ليبس ىلع لاعف لكشب هتبقارم متت ال نكلو.

ردصملا ذفنم صئاصخ

ەتبقارمب موقت ەَجّوم وأ لّوحم ذفنم وە ،بقارملا ذفنملاب اًضيا ىمسُملا ،ردصملا ذفنم ةكبشلا رورم ةكرح ليلحتل.

ذفنم رورم ةكرح ةبقارم كنكمي ،RSPAN ردصم ةسلج وأ ةدحاو ةيلحم SPAN ةسلج يف (امەيلك) ەاجتالا يئانث وأ (Tx) لَسرُم وأ (Rx) ملَتسُم لثم ،ردصملا.

لوحملا ىلع ةحاتملا ذفانملا ددعل ىصقألا دحلا ىتح) ردصملا ذفانم نم ددع يأ لوحملا معدي). ردصملل VLAN تاكبش نم ددع يأو.

صئاصخلا ەذە ىلع ردصملا ذفنم يوتحي:

- Gigabit Ethernetو EtherChannel لثم ،ذفانملا نم عون يأ نوكي نأ نكميGigabit EtherNet لثم ،ذفانملا في عون يأ نوكي نأ
- ددعتم SPAN تاسلج يف ەتبقارم نڬمي.
- ةەجو ذفنم نوكي نأ نكمي ال.
- .ةبقارملل (امەيلك وأ جورخلا وأ لوخدلا) ەاجتا مادختساب ردصم ذفنم لك نيوكت نكمي. ةيداملا ذفانملا عيمج ىلع بقارملا ەاجتالا قبطني ،EtherChannel رداصم ىلإ ةبسنلاب .ةعومجملا يف
- ةفلتخم VLAN تاكبش وأ VLAN تاكبش سفن يف ردصملا ذفانم نوكت نأ نكمي.
- پف ةطشنلا ذفانملا عيمج نيمضت متي ،SPAN ل VLAN ةكبش رداصم ىل قبسنلاب
   ردصم ذفانمك ردصمل VLAN قكبش

VLAN ةكبش ةيفصت

ةطشنلا VLAN تاكبش عيمج ةبقارم متت ،ردصم ذفنمك لاصتا ةانق ذفنم بقارت امدنع دح لجأ نم VLAN ةكبش ةيفصت مادختسا كنكمي .يضارتفا لكشب لاصتالا ةانق ىلع ةددحملا VLAN تاكبش ىلع لاصتالا ةانق ردصم ذفانم ىلع SPAN رورم ةكرح ةبقارم.

- ةكبش ذفانم ىلع وأ لاصتالا ةانق ذفانم ىلع طقف VLAN ةكبش ةيفصت قبطنت ،ةيتوصلا VLAN
- حومسم ريغو ذفنملا ىلع ةمئاقلا تاسلجلا ىلع طقف VLAN ةكبش ةيفصت قبطنت كلام ريغو ذفنملا ىلع ةمئاقلا تاسلجل كلام. ولا من المام المال المالي المالي المالي المالي المالي المالي المالي ا
- يف طقف هذه VLAN تاكبش ةبقارم متت ،VLAN ةكبش ةيفصت ةمئاق ديدحت دنع .ةيتوصلا VLAN ةكبش ىلإ لوصولا ذفانم وأ لاصتالا ةانق ذفانم ىلع ةمئاقلا
- امم ،VLAN ةكبش ةيفصتب ىرخألا ذفانملا عاوناً نم ةمداقلا SPAN رورم ةكرح رثأتت ال

ىرخألا ذفانملا ىلع اەب حومسم VLAN تاكبش عيمج نأ ينعي.

- ة ةەجولل SPAN ذفنم ىلإ اەەيجوت داعُملا رورملا ةكرح ىلع VLAN ةكبش ةيفصت رثۇت ةيداعلا رورملا ةكرح ليوحت ىلع رثۇت الو.
- كنكمي .ةسلج لخاد VLAN تاكبش ةيفصتو ردصملل VLAN تاكبش طلخ كنكمي ال يف امهالك سيل نكلو ،VLAN تاكبش ةيفصت وأ ردصملل VLAN تاكبش ىلع لوصحلا .تقولا سفن

ردصملل VLAN ةكبش صئاصخ

ردصم ةەجاو نوكتو .رثكأ وأ ةدحاو VLAN ةكبش يف ةكبشلا رورم ةكرح ةبقارم يە VSPAN يف رورملا ةكرح ةبقارم متتو ،VLAN ةكبش فّرعم نع ةرابع VSPAN يف RSPAN وأ SPAN يكلت VLAN ةكبشل ذفانملا عيمج.

صئاصخلا ەذە ىلع VSPAN يوتحت:

- نكميو ردصم ذفانمك ردصملل VLAN ةكبش يف ةطشنلا ذفانملا عيمج نيمضت متي نيهاجتالا الك وأ دحاو هاجتا يف اهتبقارم.
- ذفنم ىلإ طقف ةبقارُملا VLAN ةكبش ىلع رورملا ةكرح لاسرإ متي ،ددحم ذفنم يف ةەجولا.
- ةمئاق نم هداعبتسا متيس ،ردصملل VLAN ةكبش ىلإ يمتني ةهجولا ذفنم ناك اذإ
   هتبقارم متت نلو ردصملا
- ةكرح ةفاضإ متتسف ،اەنم اەتلازا وأ ردصملل VLAN تاكبش ىلإ ذفانم ةفاضإ تمت اذإ
   نم اەتلازا وأ ذفانملا ەذە اەلبقتست يتلا ردصملل VLAN قكبش ىلع قدوجوملا رورملا
   نم اەتلازا وأ ذفانملا ەذە اەلبقتست يتلارمى ردصملل المالا المالا المالا المالا المالا المالا المالال
- تاكبش رداصم عم ةسلجلا سفن يف VLAN تاكبش ةيفصت مادختسا كنكمي ال VLAN.
- عون نم VLAN تاكبش ةبقارم كنكمي.

## ةەجولا ذفنم صﺉاصخ

ةەجو ذفنم ىلع RSPAN ةەجو ةسلج وأ SPAN تاسلج نم ةيلحم ةسلج لك يوتحت نأ بجي تاكبشو ردصملا ذفانم نم رورملا ةكرح نم ةخسن لبقتسي (ةبقارم ذفنمب أَضيأ ىمسُي) VLAN.

صئاصخلا ەذە ىلع ةەجولا ذفنم يوتحي:

- (ةيلحم SPAN ةسلجل) ردصملا ذفنمك لوحملا سفن ىلع ةهجولا ذفنم دجاوتي نأ بجي.
- يدام Ethernet ذفنم يأ ةهجولا ذفنم نوكي نأ نكميو.
- نأ نكمي ال .ةرم لك يف طقف ةدحاو SPAN ةسلج يف ةمجولا ذفنم كراشي نأ نكمي .ةيناث SPAN ةسلجل ةمجو ذفنم ةدحاو SPAN ةسلج يف ةمجولا ذفنم نوكي

- ردصم ذفنم ةهجولا ذفنم نوكي نأ نكمي ال.
- قعومجم ةەجولا ذفنم نوكي نأ نكمي ال

نم :ةظحالم cisco ios نراق 12.2(33)sxh دعب اميفو EtherChannel قالطإ ةيجمرب cisco ios نم :ةظحالم مكحت مكارت رسيألا EtherChannels ةياغ دناسي ال .ءانيم ةياغ تنك عيطتسي بلوكوتورب مكحت مكارت ةوطخ وأ (PAgP) لوكوتورب يلوكوتورب اtherChannel لك عم ،بولسأ تدناس قوف لاا طقف.

ريثك ل <u>قياغ ERSPAN و RSPAN ،نيتماعد نيب ةحسف يلحم</u> تالحأ :ةظحالم 💊 .ةمولعم

- اذإ ىتح ،EtherChannel ةعومجمل ەنييعت مت أيدام أذفنم ةەجولا ذفنم نوكي نأ نكميو ءانثأ ةعومجملا نم ذفنملا ةلازا تمت .SPAN ردصمك EtherChannel ةعومجم ديدحت مت ةەجو ذفنمك ەنيوكت
- السركي ال المركي ال الحال الحال الحال المركي ال الحال المركي ال الحال المركي ال المركي ال المركي ال المركي ال المركي ال المركي ال المركي ال المركي ال المركي ال المركي المركي المرك المركي المركي المركي المركي المركي المركي المركي المركي المركي المركي المركي المركي المركي المركي المركي المركي المركي المركي المركي الم المركي المركي المركي المركي المركي المركي المركي المركي المركي المركي المركي المركي المركي المركي المركي المركي المركي المركي المركي المركي الم م مركي المركي المركي المركي المركي المركي المركي المركي المركي المركي المركي المركي المركي المركي المركي المركي ا م مركي المركي المركي المركي المركي المركي المركي المركي المركي المركي المركي المركي المركي المركي المركي المركي المركي المركي المركي الم م مركي المركي المركي المركي المركي المركي المركي المركي المركي المركي المركي المركي المركي المركي الممركي المركي المركي ا

ريثك ل <u>قياغ ERSPAN و RSPAN ،نيتماعد نيب قحسف يلحم</u> تلحأ :ةظحالم .قمولعم

- يف ذفنملا ةمجاولا ضرعت .ميمصتلا بسح ةلطعُم/ليغشتلا ديق ةمجولا ذفنم ةلاح جاتناٍ ذفنمك أَيلاح مادختسالل لباق ريغ ذفنملا نأ حاضيإل ةلاحلا هذه.
- ة ةەجولا ذفنم موقي .ةكبشلا نامأ زاەجل لوخدلا رورم ةكرح ەيجوت ةداعإ نيكمت مت اذإ 2. ققبطلا يف رورملا ةكرح ەيجوت ةداعإب
- مسلج طيشنت ءانثأ ةدتمملا ةرجشلا لوكوتورب يف ةهجولا ذفنم كراشي ال
- VTP، و STP) 2 ةقبطلا تالوكوتورب نم يأ يف كراشي ال ەنإف ،ةەجو ذفنم نوكي امدنعو. و CDP، و PagP).
- نم ةسلج يأ يف ردصملل VLAN ةكبش ىلإ يمتني يذلا ةهجولا ذفنم داعبتسا متي هتبقارم متت الو ردصملا ةمئاق نم SPAN تاسلج.
- ذفانم لكل ةلبقتسُملاو ةلسرُملا رورملا ةكرح نم اَّخسُن ةەجولا ذفنم لبقتسي نكميو .اَمحدزم حبصي نأ نكمي ،ةەجولا ذفنم كارتشا دح زواجت مت اذإ .ةبقارُملا ردصملا ذفانم نم رثكأ وأ دحاو ذفنم ىلع رورملا ةكرح ەيجوت ةداعإ ىلع ماحدزالا اذه رثؤي نأ ردصملا

سكاعلا ذفنم صئاصخ

سكاعلا ذفنم موقي .RSPAN ـل VLAN ةكبش ىلإ مزحلا خسنت يتلا ةيلآلا وه سكاعلا ذفنم دصم ةسلج نم طقف رورملا ةكرح هيجوت ةداعإب. ةسلج ليطعت متي ىتح لاصتالا سكاع ذفنمك ەنييعت مت ذفنمب لصتم زاەج يأ دقفي ردصم RSPAN.

صئاصخلا هذه ىلع سكاعلا ذفنم يوتحي:

- عاجرتسالا نييعتل ذفنم هنإ.
- تي فصت ءارجإ هنكمي الو ،لي صوتلاب موقي الو ،EtherChannel قعومجم نوكي نأ نكمي ال تالوكوتوربلل.
- ديدحت مت اذا ىتح ،EtherChannel ةعومجمل ەنييعت مت أيدام أذفنم نوكي نأ نكمي ەنيوكت ءانثأ ةعومجملا نم ذفنملا ةلازا متتو .SPAN ردصمك EtherChannel ةعومجم سكاع ذفنمك.
- الو ،ةەجولا ذفنم وأ SPAN ردصم وه سكاع ذفنمك مدختسُملا ذفنملا نوكي نأ نكمي ال
   قرم لك يف ةدحاو ةسلج نم رثكأل سكاع ذفنم ذفنملا نوكي نأ نكمي
- تاكبش عيمجل يئرم ريغ وهو
- ل VLAN ةكبش يه سكاع ذفنم ىلع عاجرتسالا رورم ةكرحل ةيلصألاا VLAN ةكبش RSPAN.
- دعب رورملا ةكرح عضو متي .لوحملا ىلإ ةزمرملا ريغ رورملا ةكرح سكاعلا ذفنم عجرتسي لمحت يتلا لاصتالا ةانق ذفانم ىلإ اهقفد متيو RSPAN ـل VLAN ةكبش ىلع كلذ SPAN. ل VLAN ةكبش
- سكاع ذفنم ىلع أَيئاقلت ةدتمملا ةرجشلا لوكوتورب ليطعت متي.
- ذفانم لكل ةلبقتسُملاو ةلسرُملا رورملا ةكرح نم اَخسُن سكاعلا ذفنم لبقتسي ةبقارُملا ردصملا.

## SPAN ىلع Catalyst Express 500/520

ذفانم نيوكت نكمي .SPAN ةزيم طقف Catalyst Express 520 وأ Catalyst Express معدي مادخ ليمكأ .SPAN ل SPAN مادختساب طقف Cisco Network Assistant (CNA). ال Catalyst Express 500/520 مادختساب طقف SPAN:

. رتويبمكلا زاهج ىلع ەتيبثتو CNA ليزنتب مق.

<u>(طقف نولجسملا ءالمعلا) جماربلا ليزنت</u> ةحفص نم CNA ليزنت كنكمي.

- 2. ل ليغ<u>شتل اعدب ليل د</u>يف ةدراولا تاوطخلا لمك<sup>1</sup> <u>ل يغشتل اعدب ليل د</u>عجار <u>Catalyst Express 500 Switches ل لوحمل اتادادع صيصختل 12.2(25)FY ليغشتل اعدب ليل مك</u> <u>ل Catalyst Express 520 Switches لوصحل ل Catalyst Express 520 Switches لي 5.2.</u>
- 3. قوف رقناو ،لوحملا ىلإ لوخدلا ليجستل CNA مدختسا

| ★ 10.0.0.1 : Cisco Network Assistant |                                                    |
|--------------------------------------|----------------------------------------------------|
| Application Window Help              |                                                    |
| X 💽 😓 🗵 🛛                            | ] 🗞 👒 🖗 😰 🛛 🗑 🛒 📃 🔶 🚣 🗠                            |
| Eeatures Search                      | Smartports                                         |
| Configure                            | Port Setup                                         |
| • 📴 Monitor                          | REACTLY II Switch                                  |
| • 😽 Troubleshoot                     |                                                    |
| <ul> <li>Maintenance</li> </ul>      | 2x 4x 6x 8x 10x 12x 14x 16x 18x 20x 22x 24x<br>PoE |

- ازاهج تاعبتت طاقتلال اهب رتويبمكلا زاهج ليصوتل ططخت ةهجاو يأ قوف رقنا .4 ةبقارملا.
- .ليدعت قوف رقنا .5

ريغص قثبنم عبرم رەظي.

- .ذفنملل تاصيخشتلا رود رَتخا .6
- . اەتبقارمل ططخت يتلا VLAN ةكبش ددحو ردصملا ذفنم رَتخا.

المالا ةكبش حمست .طقف رورملا ةكرح ذفنملا لبقتسيس ،"الب" ديدحتب تمق اذا ةكبشلا ىلٍ مزح لاسراٍب تاصيخشتلا ذفنمب لصتملا رتويبمكلا زاهجل لوخدلل كلت VLAN ةكبش مدختست يتلا.

| 🚟 Smartports |                                                                                                    |        |
|--------------|----------------------------------------------------------------------------------------------------|--------|
| Port Setup   | Modify Port Roles                                                                                                    | [      |
| Switch       | Interface: FastEthernet13<br>Role: Diagnostics<br>Attributes<br>Source Port: FastEthernet3<br>Ingress VLAN: default (1)<br>OK Cancel Help | 0-24LC |
|              |                                                                                                    |        |
|              |                                                                                                    |        |
|              |                                                                                                    |        |

- .قثبنملا عبرملا قالغإل قفاوم قوف رقنا .8
- .تادادعإلا قيبطت مث قفاوم قوف رقنا .9
- .تاصيخشتلا ذفنم دادعإ درجمب رورملا ةكرح عبتتل ةبقارم زاهج يأ مادختسا كنكمي .10

## SPAN دلع Catalyst 2900XL/3500XL Switches

دويقلاو ةرفوتملا تازيملا

لُەسي ،يلاتلابو .Catalyst 2900XL/3500XL ىلع ةياغلل ةعساو ذفنملا ةبقارم ةزيم نوكت ال اًيبسن ةزيملا ەذە مەف.

كنكمي ،لاثملا ليبس ىلع .ةجاحلا بسح ةيلحملا PSPAN تاسلج نم ديدعلا ءاشنإ كنكمي تردصأ .ةهجولل SPAN ذفنم نوكيل هترَتخا يذلا نيوكتلا ذفنم ىلع PSPAN تاسلج ءاشنإ بردم <u>رسيألا</u> ،قلاحلا هذه يف. بواري نأ ديرت تنأ نأ ءانيم ردصملا تددع in order to رمأ نراق <u>بردم رسيألا</u> ،قلاحلا هذه يف. دفنم وه ةشاشلا ذفنم

- وأ ردصملا ءاوس) ةنيعم ةسلجب طبترت يتلا ذفانملا لك نأ وه يسيئرلا ديقلاو تكبش سفن يلإ يمتنت نأ بجي (ةهجولا
- با المان موقيف ، IP ناونع مادختساب VLAN قكبش ةمجاو نيوكتب تمق اذإ
   يتلا ثبلا رورم قكرح بقارت امك .طقف اذه IP ناونع ىلإ ةمجوُملا رورملا قكرح قبقارمب
   يف قفدتت يتلا رورملا قكرح طقتلت ال ،كلذ عمو .VLAN قكبش قمجاو الملبقتست
   متتسف ، port monitor رمأ يف قمجاو يأ ددحت مل اذإ .الاسفن قيلعفل المان المالية

رمألل يعجرملا ليلدلا عجار .دويقلا ضعب ةمئاقلا هذه رفوت (Catalyst 2900XL/3500XL) . تامولعملا نم ديزم ىلع لوصحلل.

کنكمي ،كلذ عمو .ءانيم بردم نوكي ال عيطتسي نأ ديحو ءانيملا ءانيم atm :ةظحالم يوتحت يتلا ذفانملا ىلع ةمئاقلا هذه يف ةدراولا دويقلا قبطنتو .ATM ذفانم ةبقارم .ذفنملا ةبقارم ةيناكمإ ىلع

- دفانم ةعومجم يف ةبقارملا ذفنم نوكي نأ نكمي ال EtherChannel.
- ذفنملا نامأل ةبقارملا ذفنم نيكمت نكمي ال.
- الكبش ةدعل أَذفنم ةبقارملا ذفنم نوكي نأ نكمي ال
- ال .بقارُملا ذفنملاك VLAN ةكبش سفن يف أوضع ةبقارملا ذفنم نوكي نأ بجي يتلا ذفانملاو ةبقارملا ذفانم ىلع VLAN ةكبش ةيوضع يف تارييغت ءارجإب حمسُي اهتبقارم متت.
- عمو .لاصتا ةانق ذفنم وأ يكيمانيد لوصو ذفنم ةبقارملا ذفنم نوكي نأ نكمي ال
   يكيمانيد لوصو ذفنم ىلع VLAN ةكبش تباثلا لوصولا ذفنم بقاري نأ نكمي ،كلذ
   قكبشلا يه اهتبقارم متت يتلا VLAN قكبش .لاصتا قانق وأ VLAN تاكبش قدعل وأ
- نيذفنم ەتبقارم متت يذلا ذفنملاو ةبقارملا ذفنم ناك اذإ ذفنملا ةبقارم لمعت ال نييمحم.

ةدتمملاا ةرجشلا لوكوتورب ليغشتب ةبقارملا ةلاح يف دوجوملا ذفنملا موقي الأنم اًرذح نك دق .اهسكعي يتلا ذفانملاب ةصاخلا VLAN ةكبش ىلإ يمتني ذفنملا لازي ال امنيب (STP) وأ لصو ةحولب اهليصوتب ،لاثملا ليبس ىلع ،تمق اذا ةقلح نم اًءزج ذفنملاا قبقارم نوكت ةقلح ةلاح يف رمألاا كب يهتني دق ،ةلاحلا هذه يفو .ةكبشلا نم رخآ ءزجب راركت ةقلحو رسج <u>نيب قحسفلا متي امل</u> لا تيأر .كيمحي دعي مل STP لوكوتورب نأل ةيثراك طبر راركت طرش اذه فيك نم لاثمل ةقيثو اذه نم مسق <u>كقطوش نأ رسجي تقالخ قسلج ني تماعد</u> يتموي

## نيوكتلا لاثم

نيتنمازتم SPAN يتسلج لاثملا اذه ئشني.

- اەلبقتسيو اەلسري يتلا رورملا ةكرح ذفنملل (Fast Ethernet 0/1 (Fa0/1) بقاري و Fa0/2 تاذفنملا علام VLAN 1 قكبش ىلإو نم رورملا ةكرح Fa0/1 ذفنملا بقاري امك .Fa0/5 وFa0/2 ناذفنملا .قرادإلا ةەجاول
- .6/6هو Fa0/3 نيذفنملا Fa0/4 ذفنملا بقاري •

ذفانملا نيوكت متيو. VLAN 2 ةكبش يف 6/6هو Fa0/4 و Fa0/3 ذفانملا عيمج نيوكت مت ةيضارتفاللا 1 VLAN ةكبش يف ةرادإلا ةهجاوو ىرخألا.

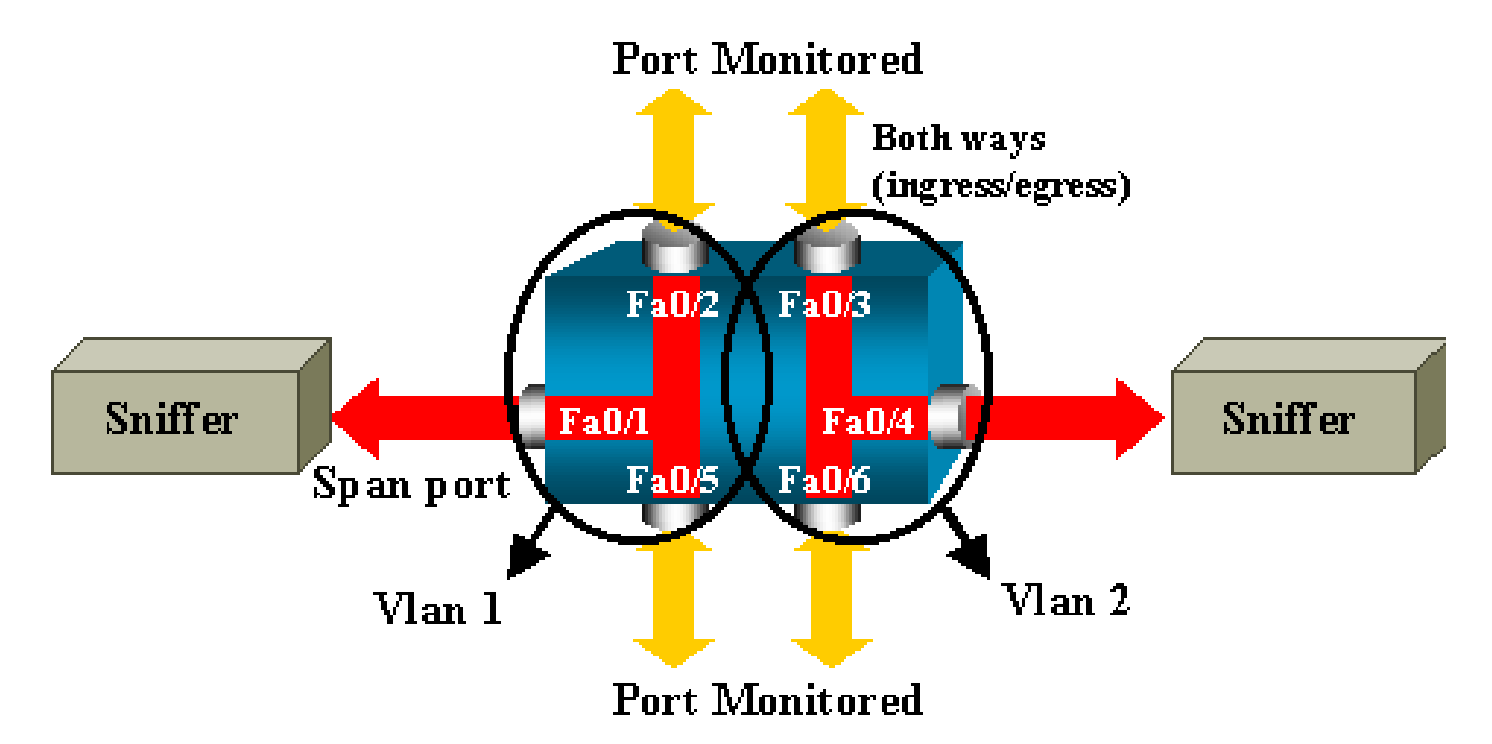

ةكبشلل يطيطختلا مسرلا

Catalyst 2900XL/3500XL ىلع نيوكت ةنيع

نيوكت ةنيع SPAN \_ 2900XL/3500XL !--- Output suppressed.

```
interface FastEthernet0/1
port monitor FastEthernet0/2
port monitor FastEthernet0/5
port monitor VLAN1
interface FastEthernet0/2
interface FastEthernet0/3
switchport access vlan 2
interface FastEthernet0/4
port monitor FastEthernet0/3
port monitor FastEthernet0/6
switchport access vlan 2
interface FastEthernet0/5
interface FastEthernet0/6
switchport access vlan 2
 --- Output suppressed.
interface VLAN1
ip address 10.200.8.136 255.255.252.0
no ip directed-broadcast
no ip route-cache
!--- Output suppressed.
```

### نيوكتلا تاوطخ حرش

ذفنملا نيوكتل Fa0/3 قرادإلاا ةەجاوو ،5/Fa0 و Fa0/2 ردصملا يذفنمو ،ةەجو ذفنمك Fa0/1 ذفنمل انيوكتل (VLAN 1)، نيوكتلا عضو يف Fa0/1 قەجاولا ددح:

#### <#root>

Switch(config)#

interface fastethernet 0/1

### اەتبقارم دارملا ذفانملا ةمئاق لخِدأ:

<#root>

Switch(config-if)#

port monitor fastethernet 0/2

Switch(config-if)#

port monitor fastethernet 0/5

ىلٍا ناذفنملا ناذه اەلسري وأ اەلبقتسي ةمزح لك خسن اًضيأ متي ،رمألا اذه مادختساب ت الافنملار الاقات الاقات الاقات الاقات الاقات الاقات الاقات الاقات الاقات الاقات الاقات الاقات الاقات الاقات ا

<#root>
Switch(config-if)#
port monitor vlan 1

َةملكلا ريشت .1 لماك VLAN لا بقاري Fa0/1 ءانيم نأ رمأ اذه ينعي ال :ةظحالم 🔌 لوحملل ةيرادإلا ةهجاولا ىلإ ةطاسبب 1 vlan ةيساسألا.

ليحتسم رمأ ةفلتخم VLAN ةكبش يف ذفنم ةبقارم نأ رمألا اذه لاثم حضوي:

#### <#root>

```
Switch(config-if)#
```

```
port monitor fastethernet 0/3
```

FastEthernet0/1 and FastEthernet0/3 are in different vlan

ذفنمك Fa0/4 مدختسا ،ةرملا هذه يف .ىرخأ ةسلج نيوكتب مق ،نيوكتلا ءاهنإل ةەجولل:

### <#root>

```
Switch(config-if)#
interface fastethernet 0/4
Switch(config-if)#
port monitor fastethernet 0/3
```

```
Switch(config-if)#
port monitor fastethernet 0/6
Switch(config-if)#
^Z
```

:نيوكتلا نم ققحتلل <u>show port monitor</u> رمأ مدختسا وأ ، show running رمأ رادصإب مق

Switch#

show port monitor

```
Monitor Port Port Being Monitored
```

FastEthernet0/1 VLAN1 FastEthernet0/1 FastEthernet0/2 FastEthernet0/1 FastEthernet0/5 FastEthernet0/4 FastEthernet0/3 FastEthernet0/4 FastEthernet0/6

طقف هاجتإ Rx يف نيتماعد نيب ةحسف ا3500 و ا2900 ةزافح ةداملا دناسي ال :ةظحالم ةحسف Tx) طقف هاجتإ Tx يف وأ (نيتماعد نيب ةحسف لخدم وأ نيتماعد نيب ةحسف Rx) طاقتلال SPAN ذفانم عيمج ميمصت مت .(نيتماعد نيب ةحسف جرخم وأ نيتماعد نيب طاقتلال Ra رورم ةكرح

## 4908G-L3و Catalyst 2948G-L3 ىلع SPAN

نم تالوحم وأ تباث نيوكت تاذ تالوحم تاهجوم يه Catalyst 4908G-L3و Catalyst 2948G-L3 ذفنملا يلع لفطتلا مساب 3 ةقبطلا لوحم يلع SPAN ةزيم فرعُتو .3 ةقبطلا.

مسق <u>دناسي ال ةمسلا</u> تالحاً .تالوحملاً هذه ىلع موعدم ريغ ذفانملاً ىلع لفطتلاً ،كلذ عمو <u>قالطاً cisco ios ل 3-4908 ةزافح ةدامو 3-2948g قزافح ةدامل ققاطب قالطاً</u> ققيثولاً نم <u>12.0(10)W5(18g)</u>.

## Catalyst 8500 ىلع SPAN

عجار .مسالا ذفنم ىلع لفطتلا نمض Catalyst 8540 يف اًدج ةيساسألا SPAN ةزيم رفوتت ةيفاضإ تامولعم ىلع لوصحلل ةيلاحلا Catalyst 8540 قﺉاثو.

نم رثكأ وأ دحاو ذفنم نم ةيفافشب رورملا ةكرح سكع ذفنملا ىلع لفطتلا كل حيتي ةەجولا ذفنم ىلإ ردصملا ذفانم."

رمأ رادصإب مق .لفطتلا وأ ذفنملا ىلع ةمئاقلا رورملا ةكرح ساكعنا دادعإل snoop رمأ رادصإب مق لفطتلا ليطعتل رمألا اذه نم no جذومن:

<#root>

snoop interface source\_port direction snoop\_direction

no snoop interface source\_port

ريغتم ريشي snoop\_direction لا .هتبقارم متت يذلا ذفنملا ىل source\_port ريغتم ريشي الك وأ ،ثبي ،ملتسي :monitore نوكي نأ ءانيم وأ ءانيم ردصملا ىلع رورم ةكرحلا.

```
<#root>
8500CSR#
configure terminal
8500CSR(config)#
interface fastethernet 12/0/15
8500CSR(config-if)#
shutdown
8500CSR(config-if)#
snoop interface fastethernet 0/0/1 direction both
8500CSR(config-if)#
no shutdown
: show snoop رِماً نِم جِرِخِلاً لِاثِمِلاً اذه ضرعي
<#root>
8500CSR#
show snoop
Snoop Test Port Name: FastEthernet1/0/4 (interface status=SNOOPING)
Snoop option:
                      (configured=enabled)(actual=enabled)
Snoop direction:
                      (configured=receive)(actual=receive)
Monitored Port Name:
(configured=FastEthernet1/0/3)(actual=FastEthernet1/0/3)
```

ک ضكرت تنأ نإ 8540 ةزافح ةدام يف ءانيم تينرثإ ىلع رمأ اذه دناسي ال :ةظحالم nultiservice atm ،كلذ نم ًالدبو. بكلذ نم ًالدبو .8540m-in-mz لثم ،ةروص (MSR) ديدخت جاحسم حاتفم multiservice atm يسيئر زكرم لوحم هجوم ةروص مادختسا كيلع بجي

## SPAN قلسلس تالوحم ىلع Catalyst 2900،و،4000%و للّغشت يتلا 6500/6000و، 2500/5000و

دذه Cisco Catalyst 2900 ةلسلس تالوحم ىلع طقف مسقلاا اذه قبطني:

- Cisco Catalyst 2948G-L2 Switch
- Cisco Catalyst 2948G-GE-TX Switch
- Cisco Catalyst 2980G-A Switch

:نمضتت يتلا المالية Cisco Catalyst فلسلس تالوحم ىلع مسقلاا اذه قبطني

- تەيطەنلا يدعاقلا لكيەلا تالوحە:
  - Cisco Catalyst 4003 Switch
  - Cisco Catalyst 4006 Switch
- تباثلا يدعاقلا لكيهلا لوحم:
  - Cisco Catalyst 4912G Switch

## يلحملا SPAN

تازيم ةفاضإ تمت set span رمأ نم SPAN نيوكت نوكتيو ،CatOS ىلإ ىرخألا ولت ةدحاو SPAN تازيم ةفاضإ تمت رمألل ةرفوتملا تارايخلا نم عساو قاطن دجوي .دحاو:

#### <#root>

switch (enable)

#### set span

```
Usage: set span disable [dest_mod/dest_port|all]
   set span <src_mod/src_ports...|src_vlans...|sc0>
        <dest_mod/dest_port> [rx|tx|both]
        [inpkts <enable|disable>]
        [learning <enable|disable>]
        [multicast <enable|disable>]
        [filter <vlans...>]
        [create]
```

:عاونألا مادختسا عم ةفلتخملا SPAN تايناكمإ ةكبشلل يطيطختلا مسرلا اذه مدقي

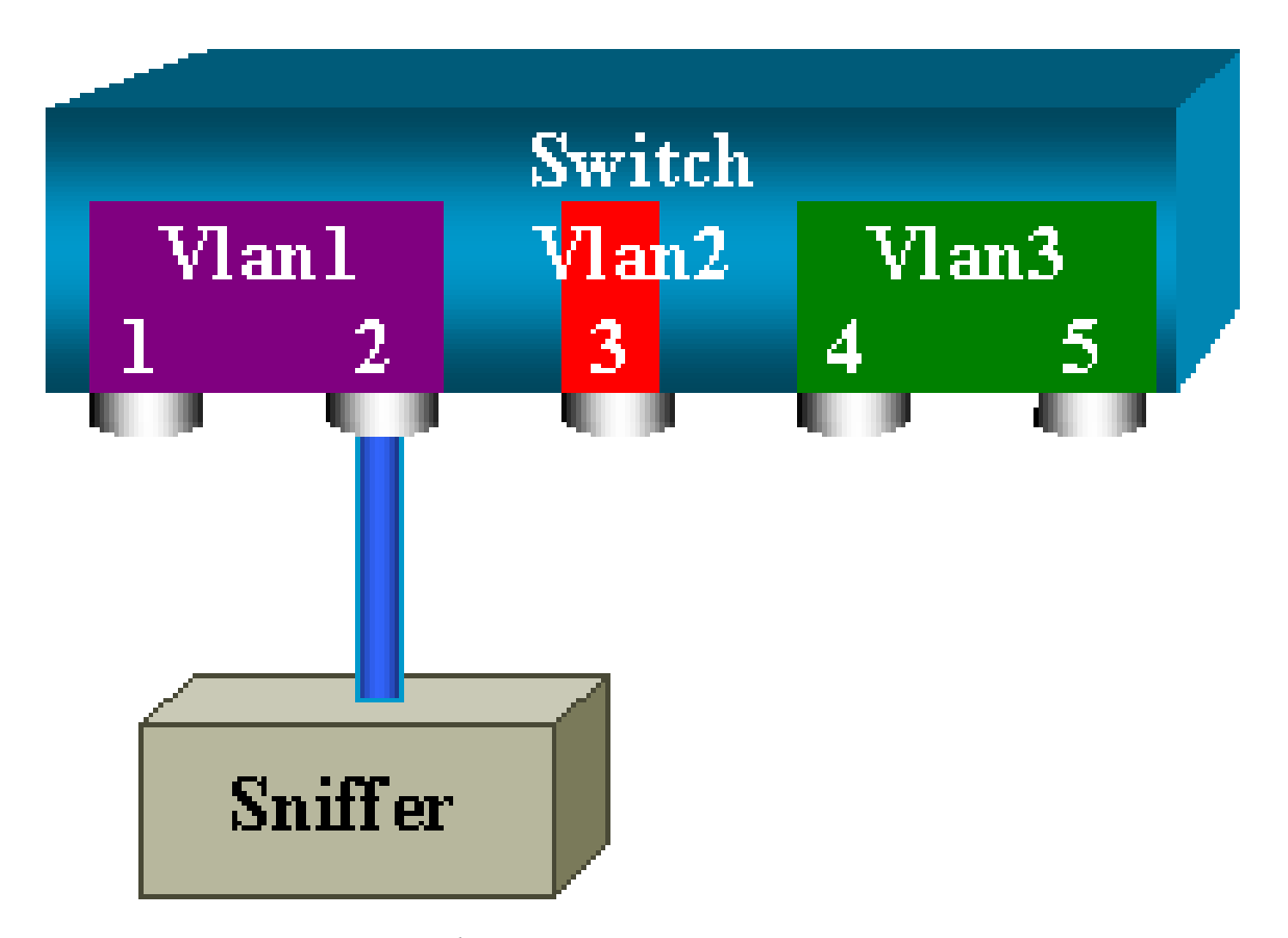

لوحم نم 6 ةحتفلاا يف ةدوجوم ةدحاو طخ ةقاطب نم اًءزج يطيطختلا مسرلاا اذه لـثمي ويرانيسلا اذه يف .6500/6000

- VLAN 1 ةكبش ىلإ 2/6و 1/6 ناذفنملا يمتني •
- ۷LAN 3 ةكبش ىلן 6/3 ذفنملا يمتني
- ۷LAN 3 ةكبش ىلإ 5/6و 6/4 ناذفنملا يمتني •

تالاحلا نم ديدعلا يف ةبقارم ذفنمك همدختساو 6/2 ذفنملا ىلا ةبقارم زامج ليصوتب مق ةفلتخملا.

لماك VLAN وأ ءانيم ضعب تبقار :PSPAN، VSPAN

يه ةغيصلاً .دحاو ذفنم ةبقارمل set span رمأ نم جذومن طسبأ رادصإب مق set span يمأ نم جذومن طسبأ رادصإب مق destination\_port .

SPAN مادختساب دحاو ذفنم ةبقارم

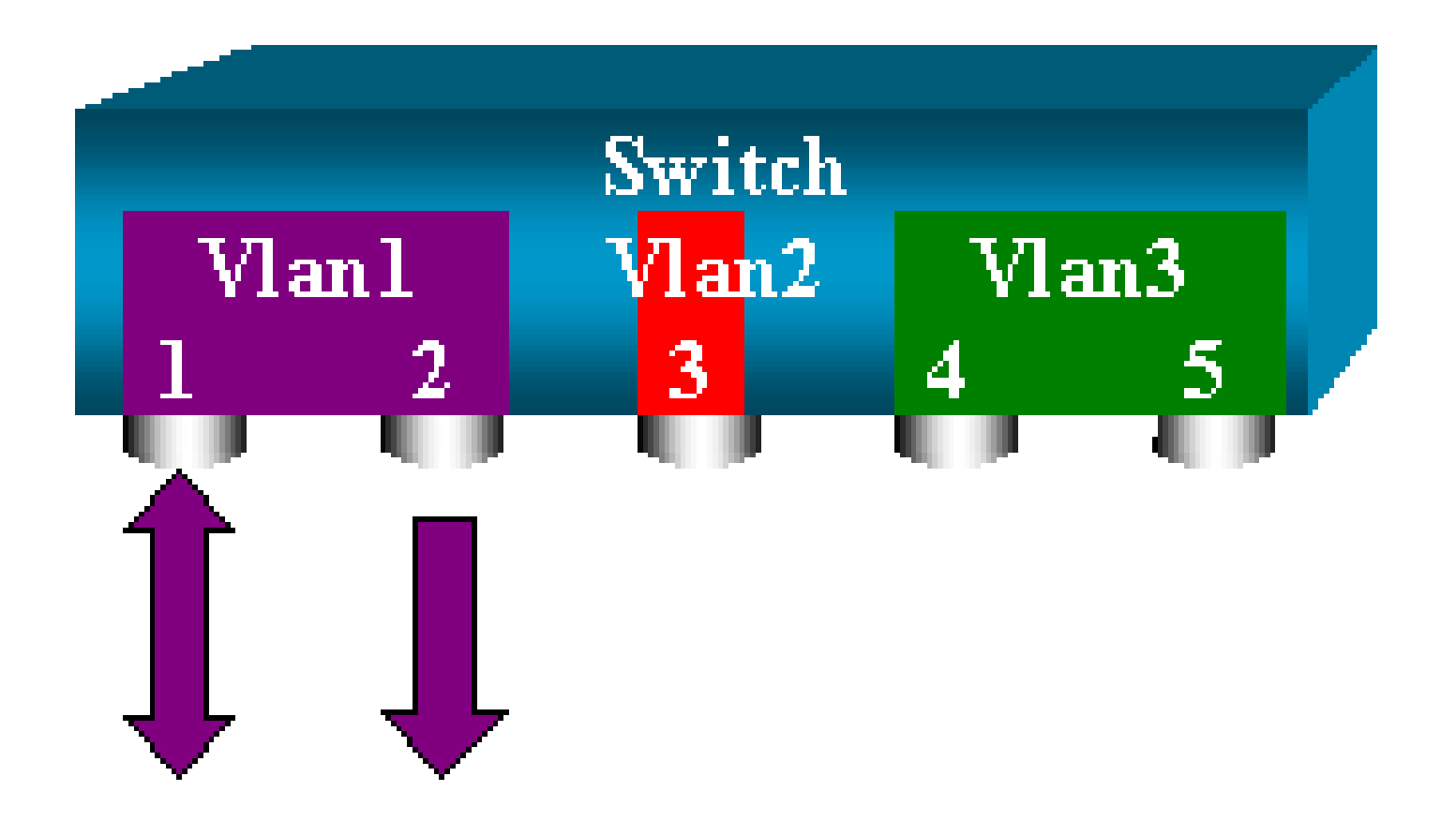

#### <#root>

switch (enable)

set span 6/1 6/2

Destination : Port 6/2 Admin Source : Port 6/1 Oper Source : Port 6/1 Direction : transmit/receive Incoming Packets: disabled Learning : enabled Multicast : enabled Filter : -Status : active switch (enable) 2000 Sep 05 07:04:14 %SYS-5-SPAN\_CFGSTATECHG:local span session active for destination port 6/2

6/1 ذفنملا ةطساوب اهلاسرا وأ اهلابقتسا متي ةمزح لك خسن متي ،نيوكتلا اذه مادختساب رمألا رادصإب مق .نيوكتلا لاخدإ دنع كلذل حضاو فصو يتأيو .6/2 ذفنملا ىلع نيوكت صخلم لابقتسال:

<#root>

switch (enable)

show span

Destination : Port 6/2 Admin Source : Port 6/1 Oper Source : Port 6/1 Direction : transmit/receive Incoming Packets: disabled Learning : enabled Multicast : enabled Filter : -Status : active

Total local span sessions: 1

SPAN مادختساب ذفانم ةدع ةبقارم

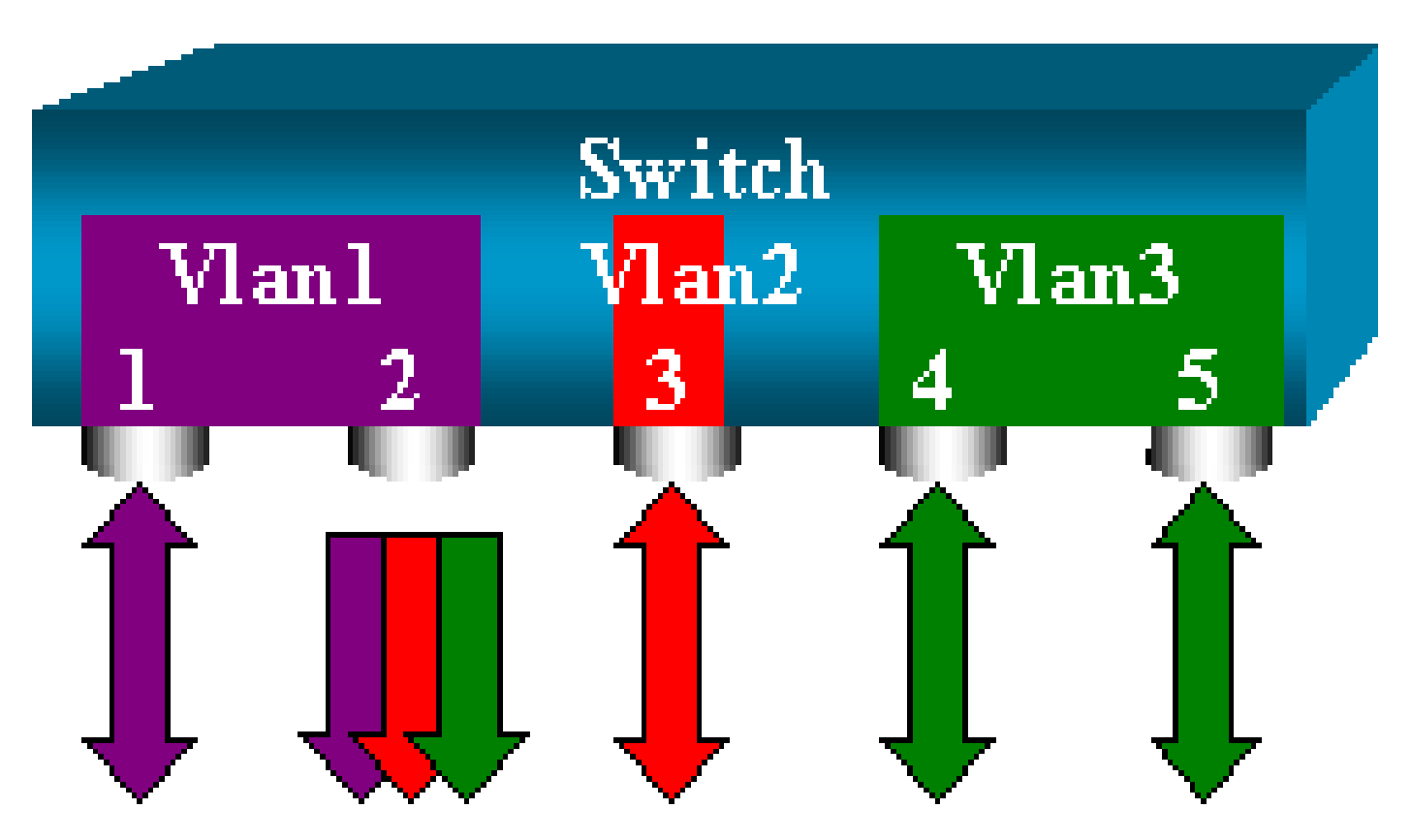

ردصم ذفنم نم رثكأ ديدحت مدختسملل set span source\_ports destination\_port رمألاا حيتي ذفانملا لصفو ،اهيلع SPAN ذيفنت ديرت يتلا ذفانملا عيمج جاردإ ىوس كيلع ام .دحاو لصاوفب

ذفانملا قاطن ديدحتل ةطرَشلا مادختسا أَضيأ رماوألا رطس مجرتم كل حيتي.

ىلع SPAN لاثملا مدختسي .دحاو ذفنم نم رثكأ ديدحت ىلع ةردقلا هذه لاثملا اذه حضوي 6/5 ىلإ 6/3 نم ،ذفانم ةثالث نم قاطنو 6/1 ذفنملا

کرد م دعب ةەجولاا ذفنم دّدح اًمﺉاد .ءانيم ةياغ دحاو تنك طقف عيطتسي كانە :ةظحالم SPAN.

<#root>

```
set span 6/1,6/3-5 6/2
2000 Sep 05 07:17:36 %SYS-5-SPAN_CFGSTATECHG:local span session inactive
    for destination port 6/2
    Destination : Port 6/2
    Admin Source : Port 6/1,6/3-5
    Oper Source : Port 6/1,6/3-5
    Direction : transmit/receive
    Incoming Packets: disabled
    Learning : enabled
    Multicast : enabled
    Filter : -
    Status : active
    switch (enable) 2000 Sep 05 07:17:36 %SYS-5-SPAN_CFGSTATECHG:local span
    session active for destination port 6/2
```

٩,

switch (enable)

و ،5500/5000 ،5500/4000 ةزافح ةداملا ،حاتفم 2900xl/3500xl ةزافح ةداملا فالخب :ةظحالم 🏷 ةغيص CatOS عم فلتخم VLANs ةدع ىلإ بستني نأ ءانيم تبقار عيطتسي 6500/6000 3دو 2و 1 VLAN تاكبشل ةقباطتملا ذفانملا نييعت متي ،انه .1،5 نم ركبم نوكي نأ.

SPAN مادختساب VLAN تاكبش ةبقارم

ةكبشل ةيلحملا رورملا ةكرح ةبقارمل ذفنم نيوكت set span رمألا كل حيتي ،ةياهنلا يف VLAN وه رمألا .اهلمكأب set span source\_vlan(s) destination\_port .

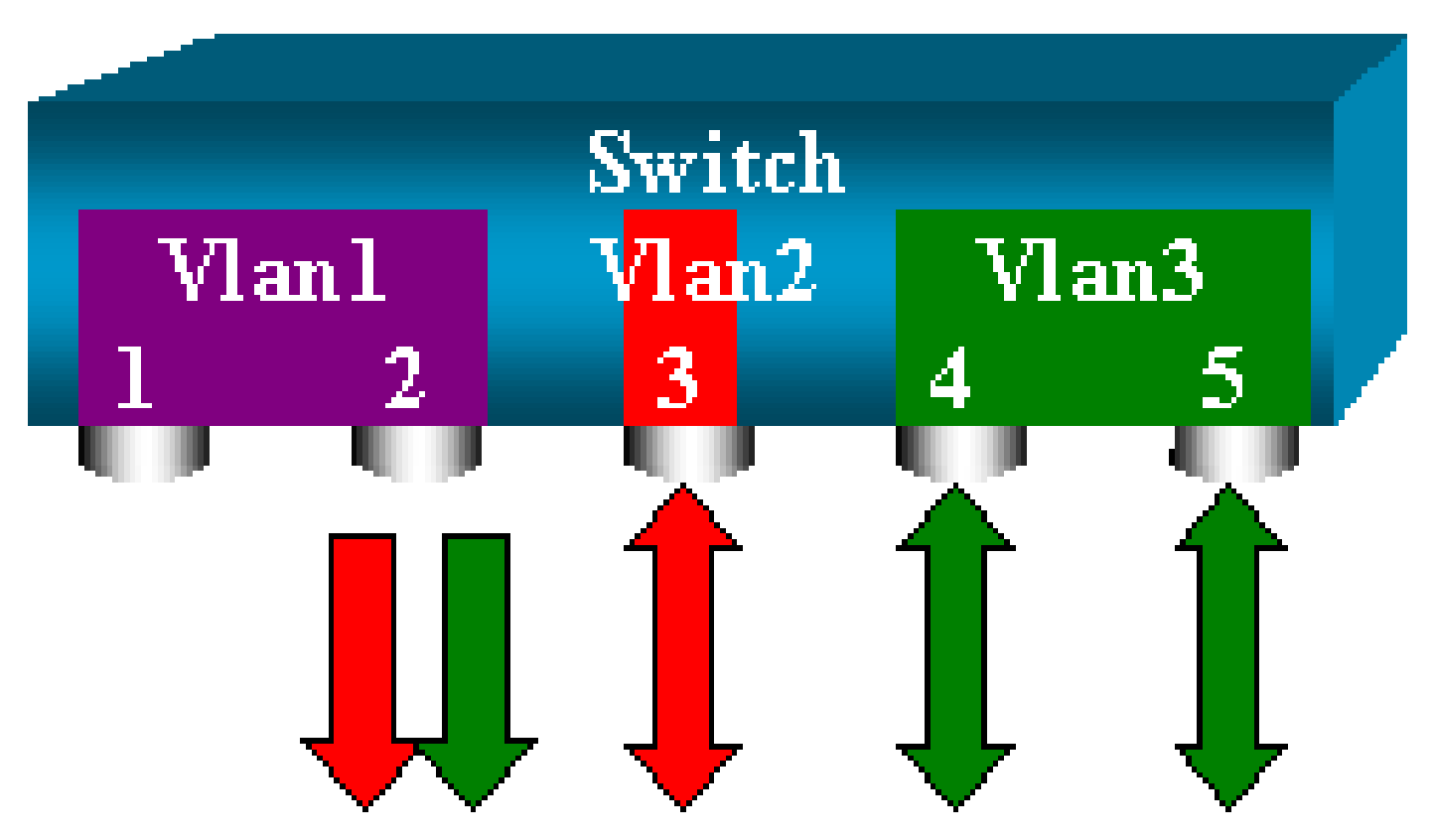

:ذفانملا ةمئاق نم ًالدب ،ردصمك رثكأ وأ ةدحاو VLAN ةكبش نم ةمئاق مدختسا

#### <#root>

switch (enable)

set span 2,3 6/2

2000 Sep 05 07:40:10 %SYS-5-SPAN\_CFGSTATECHG:local span session inactive for destination port 6/2 Destination : Port 6/2 Admin Source : VLAN 2-3 Oper Source : Port 6/3-5,15/1 Direction : transmit/receive Incoming Packets: disabled Learning : enabled Multicast : enabled Filter : -Status : active switch (enable) 2000 Sep 05 07:40:10 %SYS-5-SPAN\_CFGSTATECHG:local span session active for destination port 6/2

ذفنملا ىلا اەرداغت وأ 3 وأ VLAN ةكبش لخدت ةمزح لك راركت متي ،نيوكتلا اذه مادختساب 6/2.

کی عدارفنا یل عنیت ماعد نیب قحسف تناً قبطی as if سفن لا امامت قجیتنلا :قظحالم at if درمج لقحول یغ شتا اردمج لقح نیب قرص نیعی رمال اناً VLANs کل بستنی نا عانیم all the درمج لقح و لیغ شتا اردمج لقح نیب نراق .نیعی رمال انا SPAN کل بستنی نا عانیم SPAN، قسلچل اهنیولتب تمق یتا اذفانما اعیم یوسا الکشب لوؤسما اردمم لقح درسی .لوؤسما ا

جورخلا/لوخدلل SPAN

رورمل اقكرج قبق ارم متت ،SPAN مادختس اب VLAN تاكبش قبق ارم مسق يف دراول الاثمل ايف <u>قددجمل اخفان مل ارداغتو لخدت يتل ا.</u>

ا با عن العن المال المال المال المال المال المال المال المال الم يدبي transmit/receive المالي المال المال الم الم المال المال المال المال المال المال المال المال المال المال المال المال المال المال المال المال المال المال المال المال المال المال المال المال المال المال المال المال المال المال المال المال المال المال المال المال الم

يه ةيضارتفالا ةميقلاا .رمألاا ةياهن ىلإ (tx (transmit) وأ (rx (receive ةيساسألاا ةملكلا فضأ (trو tx) نمٌلك.

<#root>

set span source\_port destination\_port [rx | tx | both]

ةكرح سكعتو 3و 1 VLAN يتكبشل ةدراو رورم ةكرح لك ةسلجلا طقتلت ،لاثملا اذه يف ذفنملا ىل رورملا (20 المار) دفن ال

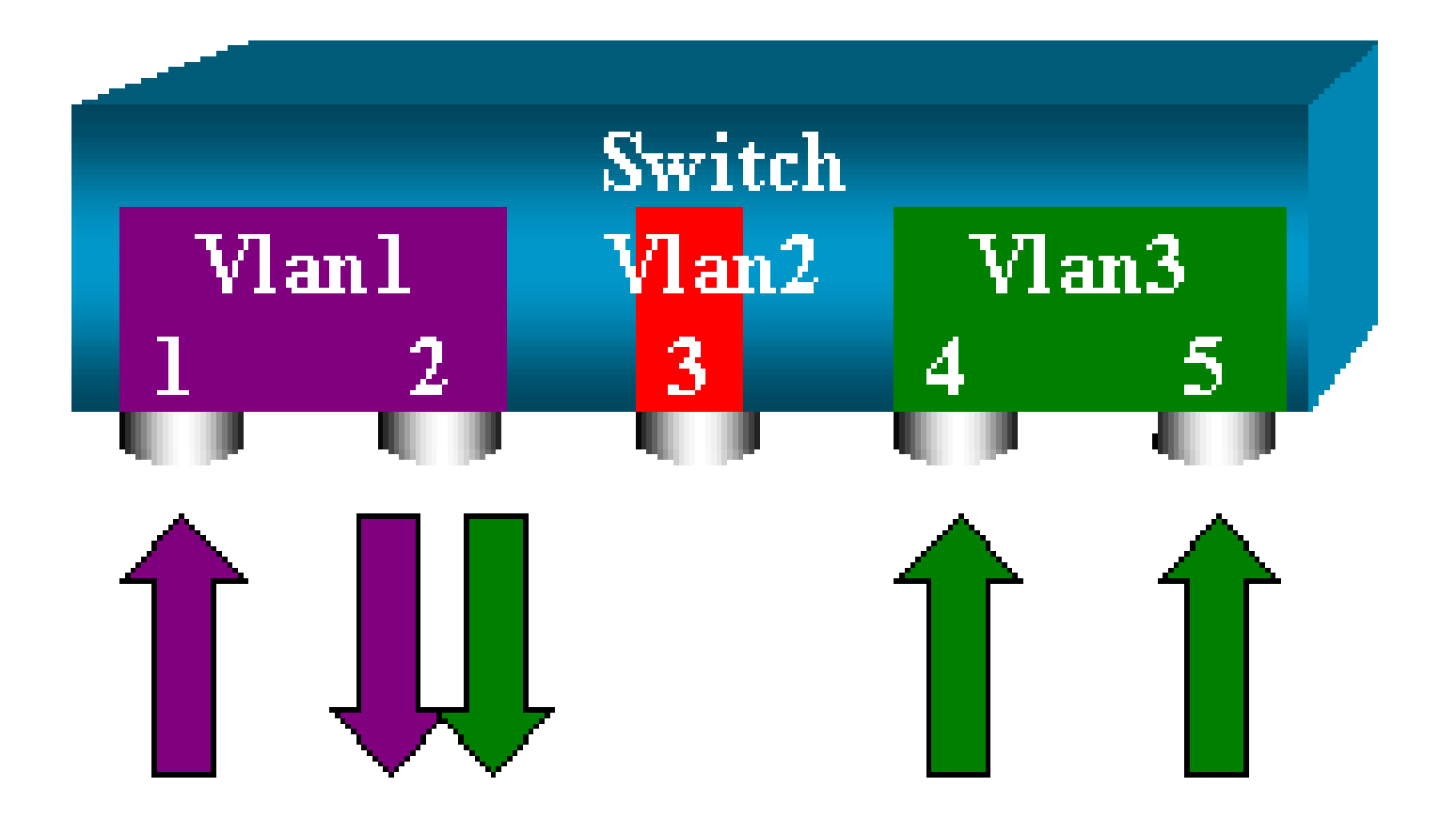

#### <#root>

switch (enable)

set span 1,3 6/2 rx

2000 Sep 05 08:09:06 %SYS-5-SPAN\_CFGSTATECHG:local span session inactive for destination port 6/2 Destination : Port 6/2 Admin Source : VLAN 1,3 Oper Source : Port 1/1,6/1,6/4-5,15/1 Direction : receive Incoming Packets: disabled Learning : enabled Multicast : enabled Filter : -Status : active switch (enable) 2000 Sep 05 08:09:06 %SYS-5-SPAN\_CFGSTATECHG:local span session active for destination port 6/2

لاصتا ةانق ىلع SPAN ذيفنت

تاكبش نم ديدعلا لمحت ذفانم اهنأل اًرظن لوحملا يف ةصاخ ةلاح يه لاصتالا تاونق VLAN. ىلع VLAN تاكبش عيمج رورم ةكرح ةبقارم متت ،ردصم ذفنمك لاصتا ةانق ديدحت مت اذإ .هذه لاصتالا ةانق

لاصتا ةانق ىلإ يمتنت يتلا VLAN تاكبش نم ةيعرف ةعومجم ةبقارم

ليخت .VLAN تاكبش لك لمحت لاصتا ةانق وه نآلا 6/5 ذفنملا ،يطيطختلا مسرلا اذه يف كيلع ام .5/6و 4/4 نيذفنملل 2 VLAN ةكبش يف رورملا ةكرح ىلع SPAN مادختسا ديرت كنأ رمألا اذه رادصإ ىوس:

<#root>

switch (enable)

set span 6/4-5 6/2

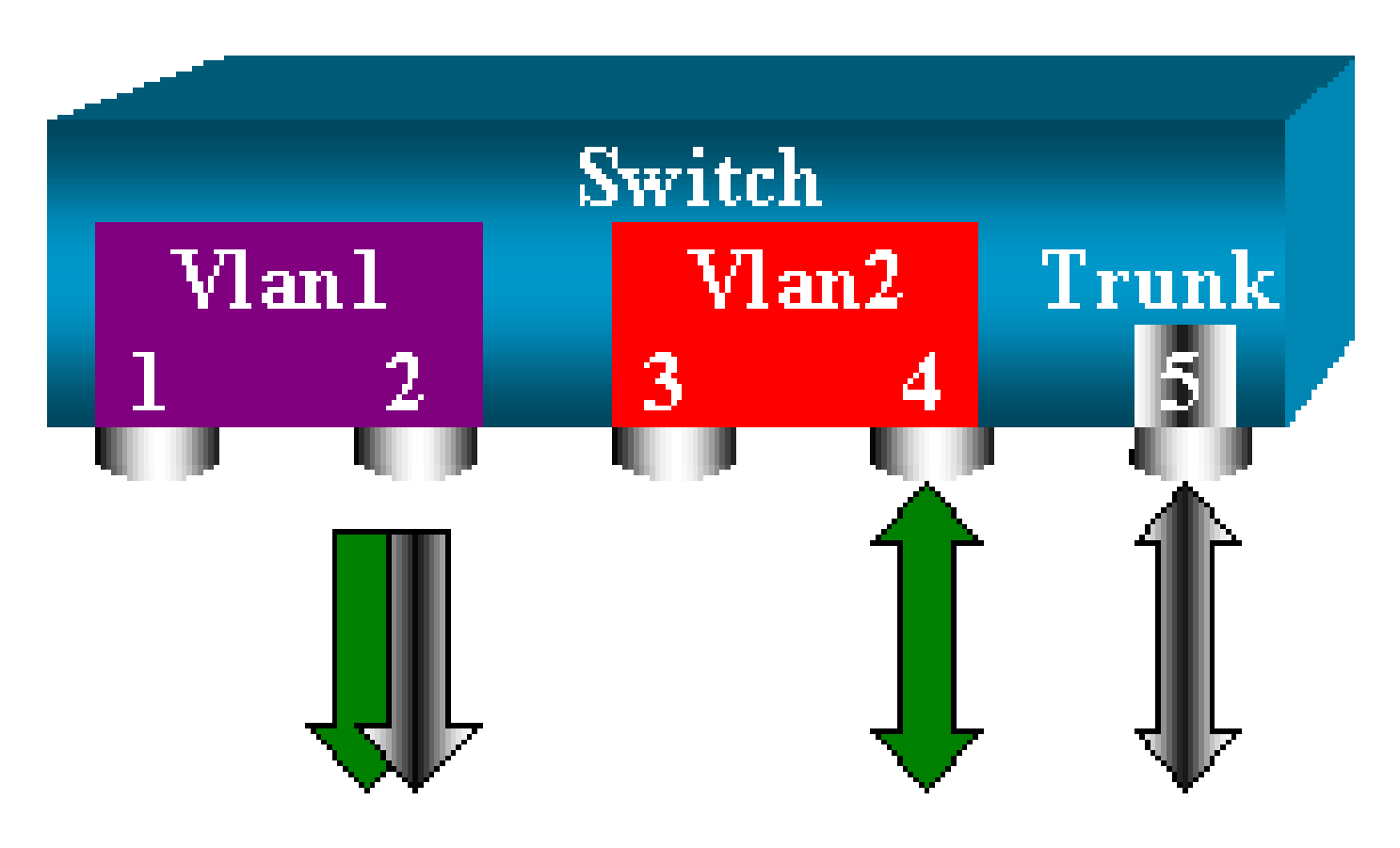

ةكرح نم اًجيزم SPAN ذفنم ىلع اهلابقتسا متي يتلا رورملا ةكرح نوكت ،ةلاحلا هذه يف المرح الما الحيرت يتلا المرحت يتلا VLAN تاكبش عيمجو اهديرت يتلا رورملا VLAN تاك

نم يتأت ةمزحلا تناك ءاوس ةمجولا ذفنم ىلع زييمتلل ةقيرط دجوت ال ،لاثملا ليبس ىلع ىرخألا ةيلامتحالا لثمتتو .VLAN 1 ةكبش يف 6/5 ذفنملا وأ VLAN 2 ةكبش يف 6/4 ذفنملا مادختسا يف VLAN 2 مادختسا يف

### <#root>

switch (enable)

set span 2 6/2

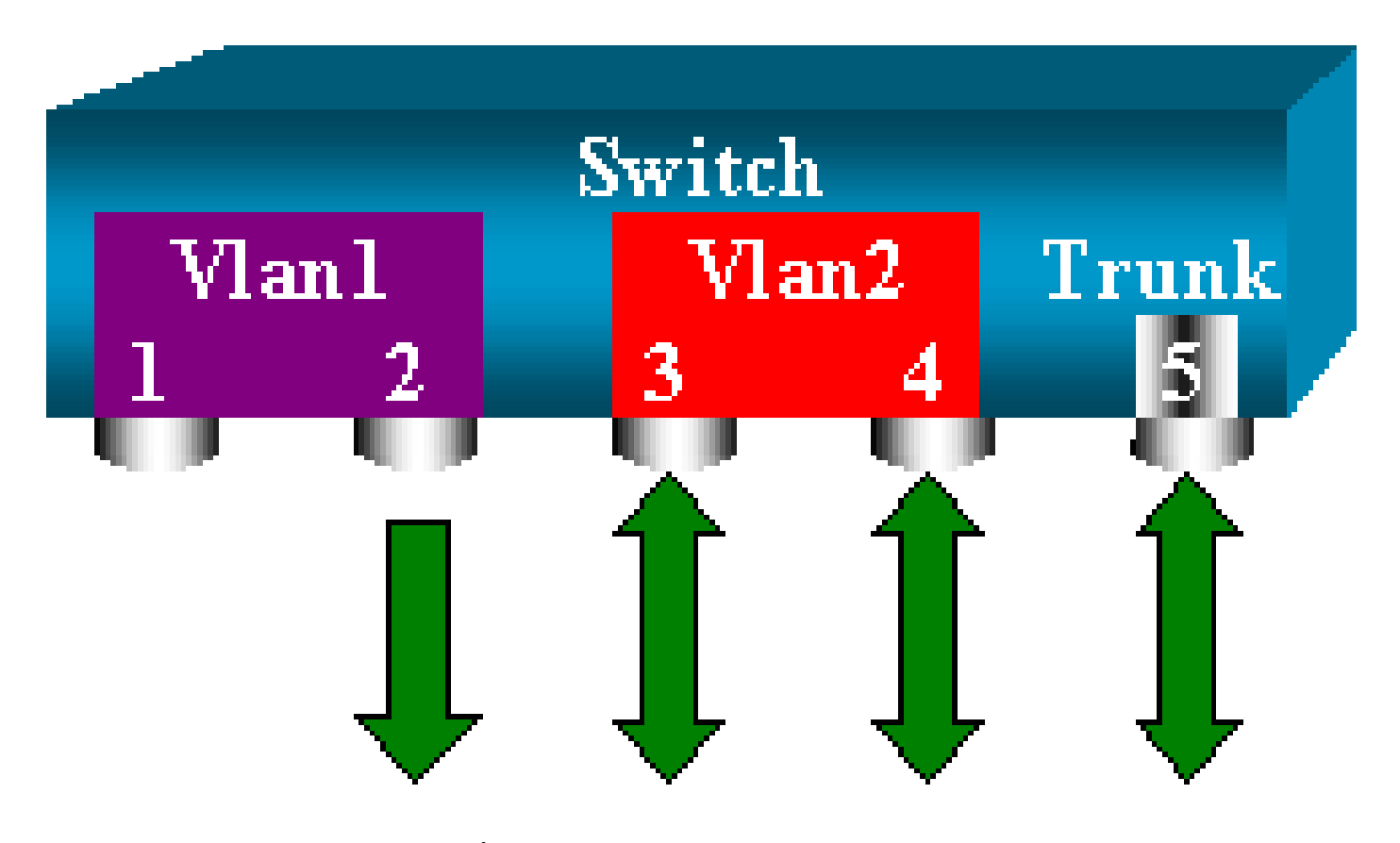

ىلإ يمتنت يتلا رورملا ةكرح ةبقارم طقف كنكمي ،لقألا ىلع ،نيوكتلا اذه مادختساب ال رورم ةكرح أَضيأ نآلا لبقتست نأ يف ةلكشملا نمكت .لاصتالا ةانق نم VLAN 2 ةكبش 6/3. ذفنملا نم اهديرت

اەتبقارمل VLAN تاكبش ضعب ديدحت كل حيتت ىرخأ ةيساسأ ةملك ىلع CatOS نمضتي لاصتا ةانق نم:

#### <#root>

switch (enable)

set span 6/4-5 6/2 filter 2

2000 Sep 06 02:31:51 %SYS-5-SPAN\_CFGSTATECHG:local span session inactive for destination port 6/2 Destination : Port 6/2 Admin Source : Port 6/4-5 Oper Source : Port 6/4-5 Direction : transmit/receive Incoming Packets: disabled Learning : enabled Multicast : enabled Filter : 2 Status : active

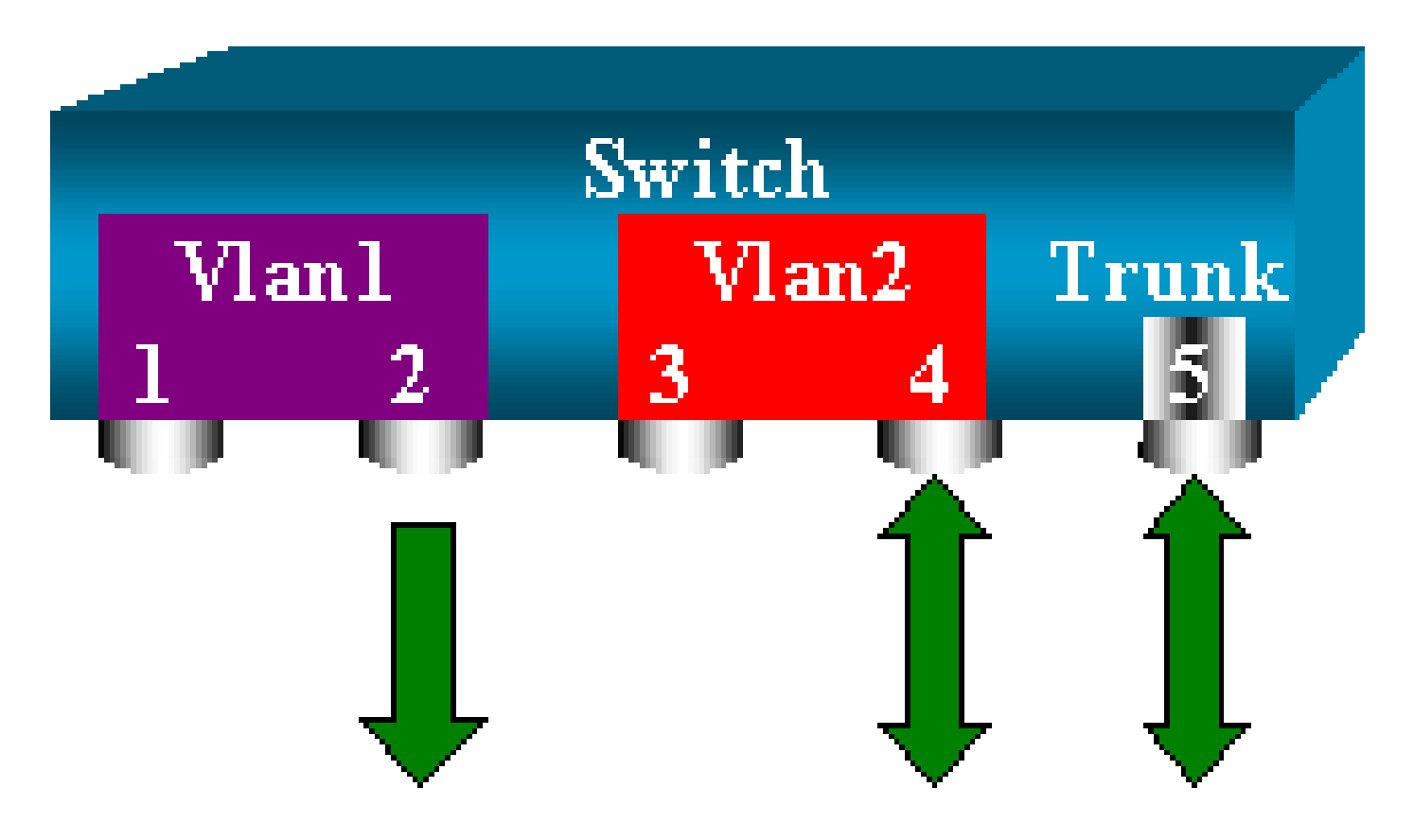

عضخت يتلا لاصتالا تاونق عيمج ىلع VLAN 2 ةكبش تددح كنأل فدهلا رمألا اذه ققحيو اذه ةيفصتلا رايخ مادختساب VLAN تاكبش نم ديدعلا ديدحت كنكمي .ةبقارملل.

الم 6500/6000 ةزافح ةدامو 4500/4000 ةزافح ةدام ىلع طقف رايخ تدناس حشرم اذه :ةظحالم set span. معدي ال .حاتفم set span.

ةەجولا ذڧنم ىلع ليصوتلا

تنك اذإ وأ ،ةفلتخملا VLAN تاكبش نم ديدعلا ىلإ يمتنت ردصم ذفانم كيدل تناك اذإ ديدجت يف بغرت دقف ،لاصتا ةانق ذفنم ىلع VLAN تاكبش نم ديدعلا ىلع SPAN مدختست ذفنم ىلع اهلبقتست يتلا ةمزحلا يمتنت VLAN تاكبش يأ ىلإ

ذفنم نيوكت ل.بق ةەجولاا ذفنم ىلع ليصوتلا نيكمتب تمق اذإ اََنكمم فيرعتلا اذه نوكيو ةبقارملا زاەج ىلا اەەيجوت ةداعا متت يتلا مزحلا لك زيمرت اَضياْ متي ،ةقيرطلا ەذەبو .SPAN ةكبش تافّرعم مادختساب.

💊 ةلسبك ةيلمع لثامي لا زيمي نأ ك sniffer جاتحي :ةظحالم.

<#root>
switch (enable)
set span disable 6/2

This command will disable your span session. Do you want to continue (y/n) [n]?y Disabled Port 6/2 to monitor transmit/receive traffic of Port 6/4-5

2000 Sep 06 02:52:22 %SYS-5-SPAN\_CFGSTATECHG:local span session inactive for destination port 6/2switch (enable) set trunk 6/2 nonegotiate isl Port(s) 6/2 trunk mode set to nonegotiate. Port(s) 6/2 trunk type set to isl. switch (enable) 2000 Sep 06 02:52:33 %DTP-5-TRUNKPORTON:Port 6/2 has become isl trunk switch (enable) set span 6/4-5 6/2 Destination : Port 6/2 Admin Source : Port 6/4-5 Oper Source : Port 6/4-5 Direction : transmit/receive Incoming Packets: disabled Learning : enabled Multicast : enabled Filter : -Status : active 2000 Sep 06 02:53:23 %SYS-5-SPAN\_CFGSTATECHG:local span session active for destination port 6/2

ةنمازتم تاسلج ةدع ءاشنإ

،ديدج set span رمأ اهيف ردصُت ةرم لك يف .ةدحاو SPAN ةسلج ىوس ءاشنإ متي مل ،نآلاا ىتح ةدع ليغشت ىلع ةردقلاب نآلا CatOS عتمتي .قباسلا نيوكتلاا ةيحالص لاطبا متيس سفن يف ةفلتخم ةهجو ذفانم ىلع يوتحي نوكي نأ نكمي اذل ،نمازتم لكشب تاسلج قيفاضإ SPAN ةسلج ةفاضإ لجأ نم SPat create رمأ رادصإب مق .تقولا قكبش ةبقارم متت ،تقولا سفن يفو ،2/6 ىلإ 6/1 ذفنملا ةبقارم متت ،ةسلجلا هذه يف VLAN 3 ذفنمل اي ا

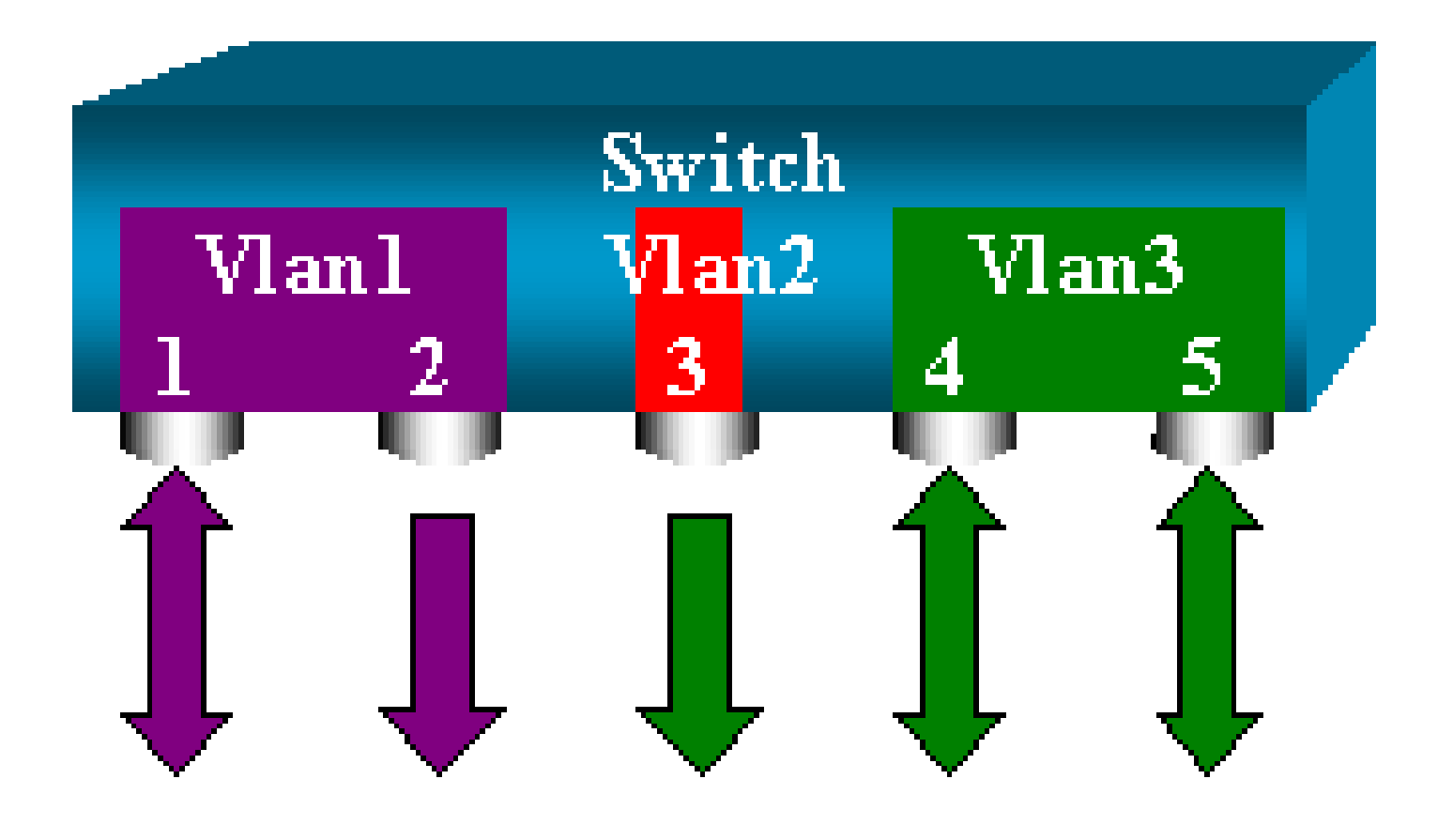

#### <#root>

switch (enable)

set span 6/1 6/2

```
2000 Sep 05 08:49:04 %SYS-5-SPAN_CFGSTATECHG:local span session inactive
      for destination port 6/2
      Destination : Port 6/2
      Admin Source : Port 6/1
      Oper Source : Port 6/1
      Direction : transmit/receive
      Incoming Packets: disabled
      Learning : enabled
      Multicast : enabled
      Filter : -
      Status : active
      switch (enable) 2000 Sep 05 08:49:05 %SYS-5-SPAN_CFGSTATECHG:local span
      session active for destination port 6/2
      switch (enable)
set span 3 6/3 create
      Destination : Port 6/3
      Admin Source : VLAN 3
      Oper Source : Port 6/4-5,15/1
      Direction : transmit/receive
      Incoming Packets: disabled
      Learning : enabled
      Multicast : enabled
      Filter : -
      Status : active
```

switch (enable) 2000 Sep 05 08:55:38 %SYS-5-SPAN\_CFGSTATECHG:local span

:تقولا سفن يف نيتسلج كيدل تناك اذإ ام ديدحتل show span رماً رادصإب مق ،نآلاو

#### <#root>

switch (enable)

show span

Destination : Port 6/2 Admin Source : Port 6/1 Oper Source : Port 6/1 Direction : transmit/receive Incoming Packets: disabled Learning : enabled Multicast : enabled Filter : -Status : active ------\_\_\_\_\_ Destination : Port 6/3 Admin Source : VLAN 3 Oper Source : Port 6/4-5,15/1 Direction : transmit/receive Incoming Packets: disabled Learning : enabled Multicast : enabled Filter : -Status : active Total local span sessions: 2

```
وه رمألاو .تاسلجلا ضعب فذحل ةقيرط ىلإ جاتحت .ةيفاضإ تاسلج ءاشنإ متي :
```

<#root>

set span disable {all | destination\_port}

ةسلج ةەجولا ذفنم ددحي ،ةسلج لكل طقف دحاو ةەجو ذفنم كانە نوكي نأ نكمي ەنأل اَرظن ةەجوك 2/6 ذفنملا مدختست يتلا يەو ،اەۋاشناٍ مت يتلا ىلوألا ةسلجلا فذحا .ةدحاو:

<#root>

switch (enable)

set span disable 6/2

This command will disable your span session. Do you want to continue (y/n) [n]?y Disabled Port 6/2 to monitor transmit/receive traffic of Port 6/1

```
2000 Sep 05 09:04:33 %SYS-5-SPAN_CFGSTATECHG:local span session inactive for destination port 6/2
```

:طقف ةدحاو ةسلج ىقبتت ەنأ نم ققحتلا نآلا كنكمي

#### <#root>

```
switch (enable)
```

#### show span

```
Destination : Port 6/3
Admin Source : VLAN 3
Oper Source : Port 6/4-5,15/1
Direction : transmit/receive
Incoming Packets: disabled
Learning : enabled
Multicast : enabled
Filter : -
Status : active
```

```
Total local span sessions: 1
```

```
:ةدحاو ةوطخ يف ةيلاحلا تاسلجلا عيمج ليطعتل رمألا اذه ردصأ
```

#### <#root>

```
switch (enable)
```

```
set span disable all
```

```
This command will disable all span session(s).
Do you want to continue (y/n) [n]?y
Disabled all local span sessions
2000 Sep 05 09:07:07 %SYS-5-SPAN_CFGSTATECHG:local span session inactive
for destination port 6/3
```

```
switch (enable)
```

#### show span

```
No span session configured
```

```
ىرخألا SPAN تارايخ
```

```
يه set span رمألل ةغيصلا:
```

#### <#root>

switch (enable)
set span
Usage: set span disable [dest\_mod/dest\_port|all]
 set span <src\_mod/src\_ports...|src\_vlans...|sc0>
 <dest\_mod/dest\_port> [rx|tx|both]

#### [inpkts

]

#### [learning

1

#### [multicast

1

[filter <vlans...>] [create] دنتسملا اذه اهلوانتي يتلا تارايخلا زجوم لكشب مسقلا اذه مدقي

- sc0— تنأ امدنع ليكشت نيتماعد نيب ةحسف يف حاتفملا ةملكلا sc0 لا تنأ نيعي —sc0 تالوحم ىلع ةزيملا هذه رفوتت .sc0 نراق ةرادإلا ىلإ رورم ةكرحلا بقاري نأ جاتحت 5500/5000 و6500/6000 زمرلا رادصإ ،6500/6000 (ما تارادص ال
- . ةەجولا ذفنم ىلىع ملىعتال لىيطعت رايخلا اذە كل حيتى ملىعتال لىيطعت/نىيكمت
   . تەجولا ذفنم ىلىع مەجولا ذفنم فرعتىو ملىعتال نىيكمت متى ،يضارتفا لكشبو
   . كىلىع 5.2 CatOS يە قزيملا ەذە رەظت
   . دفنملا اەلبقتسى يتال قدراولا مزحلا مرحلا CatOS 5.3 يە مەلىي مەلىي
- وأ نيكمت رايخلاا اذه كل حيتي ،مسالا حرتقي امك ددعتملا ثبلا ليطعت/نيكمت ةزيملا هذه رفوتت .نيكمت وه يضارتفالا دادعإلا .ددعتملا ثبلا مزح ةبقارم ليطعت .ثدحألا تارادصإلاو 5.1 Catalyst 5500/6000و 600/5000 Catalyst تالوحم ىلع
- 15/1 ءانيم تلمعتسا عيطتسي تنأ ،6500/6000 ةزافح ةداملا ىلع —15/1 ءانيم رسجي متت يتلا رورملا ةكرح ذفنملا بقاري نأ نكمي .ردصم نيتماعد نيب ةحسفك (1/16 وأ) ةكرح ذفنملا طقتلي .(MSFC) تاقبطلا ددعتم لوحملا ةزيم ةقاطب ىلإ اههيجوت ةداعإ ملا اههيجوت وأ جماربلا ةطساوب اههيجوت متي يتلا رورملا

## ديعبلا SPAN للحم

### RSPAN ىلع ةماع ةرظن

كل حيتي RSPAN قلوم ةكبش ءاحناً عيمج يف رشتنت يتلا ردصملا ذفانم ةبقارم RSPAN كل حيتي قلسلس يف 2.3 CatOS يف ةزيملا هذه رهظت .SPAN مادختساب لوحم ىلع أَيلحم طقف يف Catalyst 6500/6000 تالوحم قلسلس يف اهتفاضإ متتو Catalyst 6500/6000 تالوحم شدحألا تارادصإلاو 2.3 CatOS

اەتبقارم متت يتلا رورملا ةكرح خسن متي ال .اًمامت ةيداع SPAN ةسلجك ةفيظولا لمعت ـل ةصاخ VLAN ةكبش ىلإ اەقفدت متي نكلو ،ةەجولا ذفنم ىلإً ةرشابم SPAN ةطساوب ـل ەذە VLAN ةكبش يف ناكم يأ يف كلذ دعب ةەجولا ذفنم عقوم ديدحت نكمي RSPAN. ـل ەذە VLAN قكبش يف ناكمي. RSPAN: ةسلج ةينب يطيطختلا مسرلا اذه حضوي

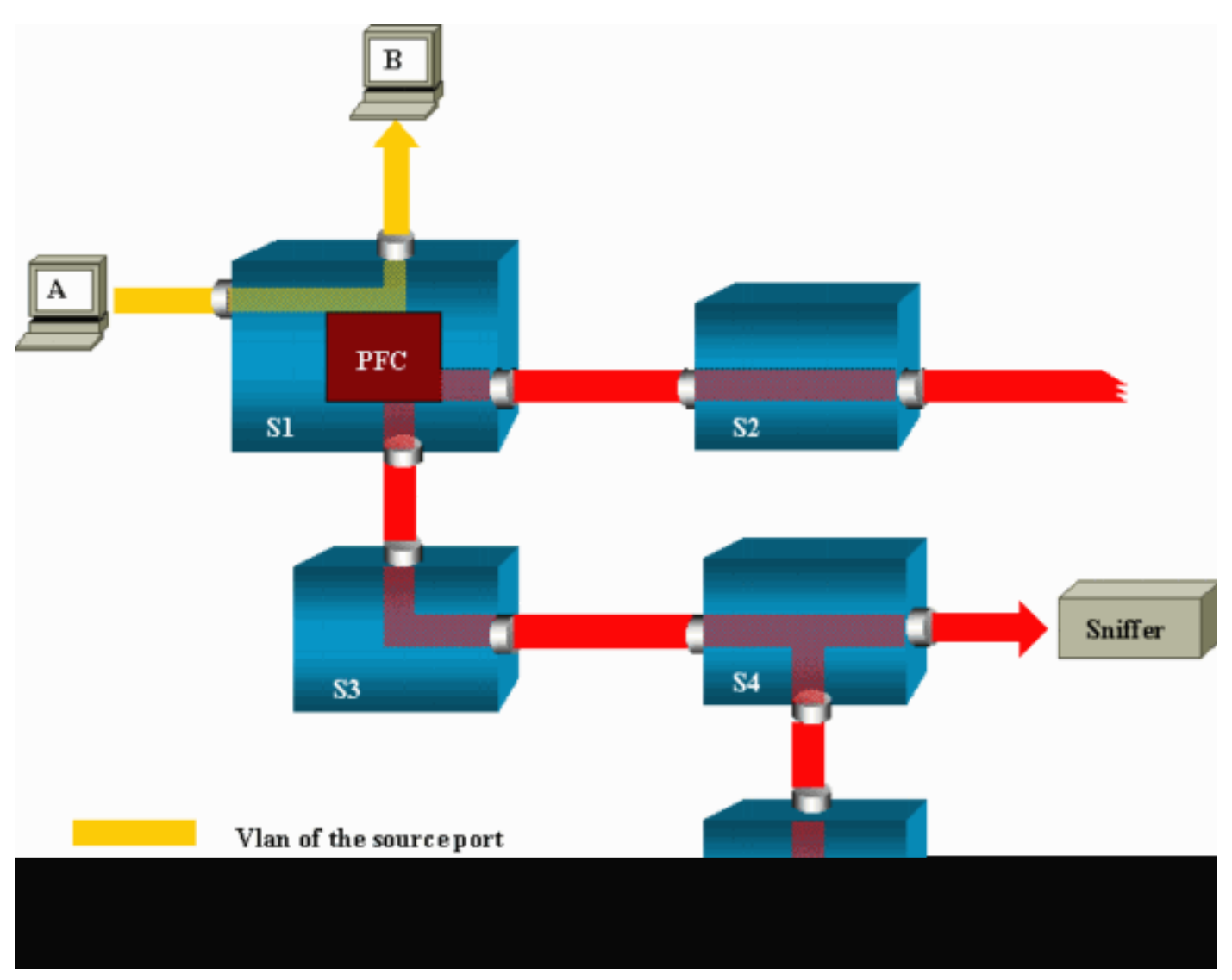

امدنع A. فيضملاا اهلسري يتلا رورملاا ةكرح ةبقارمل RSPAN نيوكت كنكمي ،لاثملاا اذه يف تاقيبطتلاب ةصاخ ةلماكتم ةرئاد ةطساوب ةمزحلا خسن متي ،B ىلإ اًهّجوم اًراطإ A ئشني ةددجم VLAN ةكبش يف Catalyst 6500/6000 نم (PFC) ةسايسلا ةزيم ةقاطب نم (ASIC) ىل اقبسم ىلإ يمتنت يتلا ىرخألاا ذفانملا عيمج ىلإ ةمزحلا قفد متي ،كانه نم RSPAN لا أقبسم يهو ،لاصتا تاونق انه ةموسرملا تالوحملا نيب تاطابترالا لك دعت RSPAN ل العلام قبقارملا ةزهجأ لاصتا متي ثيح ،ةهجولا ذفانم يه ةديحولا لوصولا ذفانم. RSPAN لا يا تاريخ

ميمصتلا اذه لوح تاظحالملا ضعب هذه:

- يف RSPAN ـل VLAN ةكبش ىلإ طقف مزحلا لخدت .ردصملا لوحم مساب S1 لوحملا فرعُي لوحملا نوكي نأ نكمي ،يلاحلا تقولا يف .RSPAN ردصمك اهنيوكت متي يتلا تالوحملا ةكبش ةيذغت هنكمي ردصملا لوحم نأ ينعي امم ،ةدحاو RSPAN قسلجل ردصملا طقف VLAN ـل ةدحاو VLAN ـد
- دق .ةەجو ذفانم ىلع يوتحت الو RSPAN رداصم نم اسيلو .ناطيسو نالوحم S3و S2 تاسلج نم ددع يأل اًطيسو لوحملا نوكي
- ةسلجل ةمجو نوكتل امهذفانم ضعب نيوكت مت .ةمجو الوحم امه S5و S4 نالوحملا

RSPAN. يوتحي نأ نكمي ،يلاحلا تقولا يف Catalyst 6500/6000 يوتحي نأ نكمي ،يلحلا تقولا يف ة قطحالم كنكمي امك .ةفلتخم تاسلج ةدع وأ قدحاو ةسلجل ،RSPAN قمجو ذفانم نم أَذفنم ة مجوو طيسو لوحم وه S4 نأ.

- ريغ تالوحملا ىتح RSPAN ـل VLAN ةكبش ىلع قفدتت RSPAN مزح نأ ةيؤر كنكمي ةكبش رورم ةكرح لبقتست ،S2 لوحملا لثم ،ةهجو ذفنم ىلإ راسملا ىلع قدوجوملا VLAN ـل RSPAN تاطابترا ىلع هذه VLAN ةكبش ةيقنت ديفملا نم هنأ دجت نأ كنكمي .RSPAN ـل S1-S2 S1-S2.
- · VLAN ـل VLAN ةكبش ىلع ملعتلا ليطعت متي ،قفدتلا قيقحتل •
- كل المتي ،راركتلا تاقلح عنمل VLAN لوكوتورب ىلع ظافحلا متي ،راركتلا تاقلح عنمل STP لوكوتورب تانايب تادحو RSPAN بقاري نأ نكمي ال كلذل

### RSPAN نيوكت ىلع لاثم

ميمصت مادختساب ةفلتخملا رصانعلا هذه دادعإ مسقلا اذه يف ةدراولا تامولعملا حضوت ذفانم ضعب ةبقارمل .Catalyst 6500/6000 الوحم امه S2و S1 نالوحملا .اًدج طيسب RSPAN ل قصصخم VLAN ةكبش دادعإ كيلع بجي ،S2 لوحملا نم VLAN تاكبش وأ S1 لوحملا. قسلج يف ةمدختسُملا كلتل ةهباشم ةغايص رماوألا ةيقب نمضت

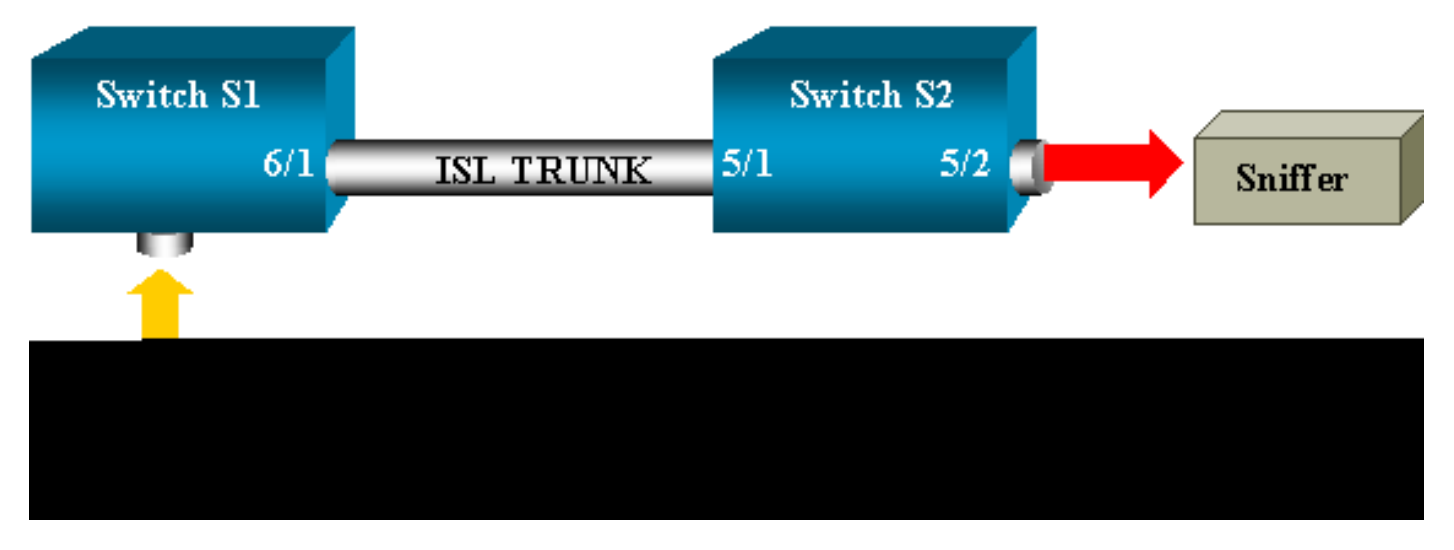

S2و S1 نيلوحملا نيب ISL لاصتا ةانق دادعإ

مقو لوحم لـك ىلع (VLAN (VTP ةكبش لـاصتا ةانق لـوكوتورب لـاجم سفن عض ،ءدبلا لـجأ نم ىلـع رمألا اذه رادصإب مق .يقابـلاب VTP ضوافت موقيو .بولـطم لـيصوتك دحاو بـناج نـيوكتب لوحملا

<#root>

S1> (enable)

set vtp domain cisco

VTP domain cisco modified

```
:S2 لوحملا ىلع رماوألا ەذە رادصإب مق
```

<#root>

S2> (enable)

set vtp domain cisco

VTP domain cisco modified
S2> (enable)

set trunk 5/1 desirable

Port(s) 5/1 trunk mode set to desirable. S2> (enable) 2000 Sep 12 04:32:44 %PAGP-5-PORTFROMSTP:Port 5/1 left bridge port 5/1 2000 Sep 12 04:32:47 %DTP-5-TRUNKPORTON:Port 5/1 has become isl trunk

RSPAN ـل VLAN ةكبش ءاشنإ

ةسلج جاتحت VLAN ةكبش ءاشنإب موقت نأ بجي .RSPAN ل ةددحم VLAN ةكبش ىلإ RSPAN قسلج جاتحت ل اثملا اذه مدختسي .RSPAN ل VLAN قكبش ىلإ ةدوجوم VLAN قكبش ليوحت كنكمي ال .هذه تكبش VLAN 100:

<#root>

S2> (enable)

set vlan 100 rspan

Vlan 100 configuration successful

مداخك ەنيوكت متي دحاو لوحم ىلع رمألا اذە رادصإب مق VLAN ةكبش ةفرعم رشن متي VTP مداخك ەنيوكت متي VLAN ةكبش ةفرعم 100 ـل VTP لاجم يف أيئاقلت RSPAN ـل 100

RSPAN ةەجو ذفنمك S2 لوحملا نم 5/2 ذفنم نيوكت

#### <#root>

S2> (enable)

set rspan destination 5/2 100

Rspan Type : Destination Destination : Port 5/2 Rspan Vlan : 100 Admin Source : -Oper Source : -

```
Direction : -

Incoming Packets: disabled

Learning : enabled

Multicast : -

Filter : -

Status : active

2000 Sep 12 04:34:47 %SYS-5-SPAN_CFGSTATECHG:remote span destination session

active for destination port 5/2
```

S1 لوحملا ىلع RSPAN ردصم ذفنم نيوكت

مق .6/2 ذفنملا ربع S1 لوحملا ىلإ لخدت يتلا ةدراولا رورملا ةكرح ةبقارم متت ،لاثملا اذه يف رمألا اذه رادصإب:

<#root>

S1> (enable)

set rspan source 6/2 100 rx

Rspan Type : Source Destination : -Rspan Vlan : 100 Admin Source : Port 6/2 Oper Source : Port 6/2 Direction : receive Incoming Packets: -Learning : -Multicast : enabled Filter : -Status : active S1> (enable) 2000 Sep 12 05:40:37 %SYS-5-SPAN\_CFGSTATECHG:remote span source session active for remote span vlan 100

لوصولاو RSPAN ـل VLAN 100 ةكبش ىلع 6/2 ذفنملا ىلع ةدراولا مزحلا عيمج قفدت متي لامت الما قانق ربع S1 لوحملا يف منيوكت مت يذلا ةمجولا ذفنم ىلإ.

نيوكتلا نم ققحتلا

رمألاا مدقي show rspan نيوكتل أصخلم RSPAN رمألا مدقي ةدحاولا ةرملا يف طقف ردصملل ةدحاو RSPAN قسلج كانه.

<#root>

S1> (enable)

show rspan

Rspan Type : Source Destination : - Rspan Vlan : 100 Admin Source : Port 6/2 Oper Source : Port 6/2 Direction : receive Incoming Packets: -Learning : -Multicast : enabled Filter : -Status : active Total remote span sessions: 1

### دادعإلل rspan رمأ مادختساب ةلمتحملا ىرخألا تانيوكتلا

فرصب .RSPAN مادختساب ةەجولاو ردصملا نيوكتل رماوألا رطساً نم ديدعلا مادختسا كنكمي كنكمي ىتح .ةقيرطلا سفنب RSPANو SPAN نم لك فرصتي ،فالتخالا اذه نع رظنلا ذفانم نم ديدعلا ىلع لوصحلا يف بغرت تنك اذإ ،دحاو لوحم ىلع ،اًيلحم RSPAN مادختسا SPAN ،قەجولل

دويقلاو تازيملا صخلم

رادصإ نم ىندألاا دحلا رفويو اهميدقت مت يتلا ةفلتخملا تازيملا لودجلا اذه صخلي ةددحملا قصنملا ىلع ةزيملا ليغشتل مزاللا.

| ةزيملا                                      | Catalyst<br>4500/4000 | Catalyst<br>5500/5000 | Catalyst<br>6500/6000 |
|---------------------------------------------|-----------------------|-----------------------|-----------------------|
| inpkts ليطعت/نيكمت رايخ                     | 4.4                   | 4.2                   | 5.1                   |
| VLAN تاكبش يف ذفانم ،ةددعتم تاسلج<br>ةفلتخم | 5.1                   | 5.1                   | 5.1                   |
| sc0 رايخ                                    |                       | 5.1                   | 5.1                   |
| ددعتملا ثبلا ليطعت/نيكمت رايخ               |                       | 5.1                   | 5.1                   |
| ملعتلا ليطعت/نيكمت رايخ                     | 5.2                   | 5.2                   | 5.3                   |
| RSPAN                                       | 6.3                   |                       | 5.3                   |

:ةلمتحملا SPAN تاسلج ددع ىلع ةيلاحلا دويقلاب أريصق أصخلم لودجلا اذه مدقي

| ةزيملا                             | تالوحم قاطن<br>Catalyst 4500/4000 | تالوحم قاطن<br>Catalyst 5500/5000 | Catalyst تالوحم قاطن<br>6500/6000                  |
|------------------------------------|-----------------------------------|-----------------------------------|----------------------------------------------------|
| Rx يتسلج الك وأ<br>SPAN            | 5                                 | 1                                 | 2                                                  |
| Tx SPAN تاسلج                      | 5                                 | 4                                 | 4                                                  |
| للحم تاسلج<br>ريغصلا لوكوتوربلا    | ةموعدم ريغ                        | ةموعدم ريغ                        | 1                                                  |
| Rx وأ Tx وأ<br>ردصم يتسلج<br>RSPAN | 5                                 | ةموعدم ريغ                        | معدي Supervisor Engine 720 معدي<br>ردصم يتسلج دحاو |

| RSPAN ةەجو     | 5 | ةموعدم ريغ | 24 |
|----------------|---|------------|----|
| تاسلجلا يلامجإ | 5 | 5          | 30 |

ةيفاضإلا دويقلاو نيوكتلا تاداشرإ ىلع عالطالل قئاثولا هذه عجار:

- <u>RSPAN(Catalyst 4500/4000)</u> و SPAN نيوكت
- <u>RSPAN(</u>Catalyst 6500/6000) و <u>SPAN</u>(Catalyst 6500/6000)

## ،2955و ،2950و ،2950و ،Catalyst 2940 ةلسلس تالوحم ىلع SPAN 2750-E و ،3750و ،3560و ،3560و ،2970و ،2960و

، 2955و ،2950و ،2940و ،Catalyst فلسلس تالوحم ىلع SPAN ةزيم نيوكتل تاداشرإلا يه هذه و ،3560و ،2970و ،2950و ،2960و ،2960و ،2960و ،2960و

- ة ترم لك يف طقف ةطشن ةدحاو SPAN ةسلج ىلع Catalyst 2950 تالوحم نمضتت نأ نكمي VLAN. تاكبش تالوحملا هذه بقارت نأ نكمي ال .طقف ردصملا ذفانم ةبقارم اهنكميو
- ة مجولل SPAN ذفنم ىلع رورملا ةكرح ميجوت 3550و Catalyst 2950 تالوحم ديعت نأ نكمي ثدجألاا تارادصإلاو EA1(13)11 رادصإلاا Sco IOS جمانرب يف.
- سفن يف SPAN يتسلج ىلإ لصي ام 3750و 3560و Catalyst 3550 تالوحم معدت نأ نكمي VLAN. تاكبش ىلإ ةفاضإلاب ردصملا ذفانم ةبقارم اەنكميو تقولا
- ة سلج نيوكت دنع سكاع ذفنم نيوكت 3750و 3560و Catalyst 2970 تالوحم بلطتت ال RSPAN.
- دجوت يتلا ةەجولاو ردصملا ذفانم مادختساب ةسلج نيوكت Catalyst 3750 تالوحم معدت تالوحملا ةمزح ءاضعأ نم يأ ىلع.
- سفن نوكي نأ نكمي الو ،SPAN ةسلج لكل طقف دحاو ةمجو ذفنمب حامسلا متي يتسلج كيدل نوكي نأ نكمي ال كلذل .SPAN تاسلج ةدعل ةمجو ذفنم ذفنملا ةمجولا ذفنم سفن نامدختست.

نأ نكمي ال ،كلذ عمو .Catalyst 3550و Catalyst 2950 يف ةەباشتم SPAN ةزيم نيوكت رماوأ بقاري :ULAN تاكبش 2950 SPAN بقاري

<#root>

C2950#

configure terminal

C2950(config)# C2950(config)#

monitor session 1 source interface fastethernet 0/2

!--- This configures interface Fast Ethernet 0/2 as source port.

```
C2950(config)#
```

monitor session 1 destination interface fastethernet 0/3

!--- This configures interface Fast Ethernet 0/3 as destination port.

C2950(config)#

C2950#

show monitor session 1

Session 1------Source Ports: RX Only: None TX Only: None Both: Fa0/2 Destination Ports: Fa0/3 C2950#

ل ةەجوك ذفنم نيوكت اًضيأ كنكمي ثيح SPAN قكبش رورم ةكرحل SPAN و ةيل مل SPAN ل قەجوك ذفنم نيوكت اًضيأ كنكمي ثيح اًلااصتا نيلصتم نيلوحم يف ةدوجوم ةنيعم VLAN ةكبشل رورملا ةكرح ةبقارملو .اەسفن ،لاثملا اذه يفو .ةەجولا ذفنم ىلع يوتحي يذلا لوحملا ىلع رماوألا ەذە نيوكتب مق ،اًرشابم :نيلوحم ربع رشتنت يتلاو VLAN قكبش نم رورملا ةكرح ةبقارم ىلع لمعن

<#root>

c3750(config)#

monitor session 1 source vlan < Remote RSPAN VLAN ID >

c3750(config)#

monitor session 1 source vlan 5

c3750(config)#

monitor session 1 destination interface fastethernet 0/3

!--- This configures interface FastEthernet 0/3 as a destination port.

ديعبلا لوحملا ىلع نيوكتلا اذه مادختساب مق

#### <#root>

```
c3750_remote(config)#
```

```
monitor session 1 source vlan 5
```

!--- Specifies VLAN 5 as the VLAN to be monitored.

c3750\_remote(config)#

monitor session 1 destination remote vlan

ا جا ت الاحمات SPAN ت الكال المجو ذفنمك قباسلا ل التمل ايف ذفانملا دحاً نيوكت مت دقو SPAN و يل حمل SPAN ت م لكل ان يلوحم يف دجوت يتلا VLAN ةكبش سفنل رورملا ةكرح ةبقارمل كلذو.

ا فالخب :ةظحالم 2940، 2950، 2955، 2960 و الكلاك :ةظحالم عنه 3500xl sery و 3500xl 2950، 2950، 2950، 2960، ىلع نيتماعد نيب ةحسف حاتفم معد 3750-E sery و 3750-E، 3560، 3560، 3560 و 2970، 3550، 3560، 2970 نيب ةحسف لخدم وأ نيتماعد نيب ةحسف (Rx) طقف هاجتإ Rx يف رسيأ رورم ةكرح ردصم وأ ،(نيتماعد نيب ةحسف جرخم وأ نيتماعد نيب ةحسف Tx طقف) طقف xT يف ،(نيتماعد .الك

العن م 2950 عم 2950 قزافح قداملا ىلع ليكشتلا يف رمألا دناسي ال :قظحالم isco ios عم 2950 قزافح قداملا ىلع ليكشتلا يف رمألا دناسي ال :قظحالم 12.1(6)ea2. قالطإ قيجمرب يأ وأ (1)2.200 قالطا <u>نيوكتل كلذو تالوحملا قرادا يف ليوحتلا ذفنم للحم نيكمت</u> مسق ىلا عوجرلا ىجري <u>SPAN حمان الا 2950 مان مدق أجمان مادختساب 2950 مليا 2950 مان والحا 12.1(6)EA2 مان مدق أجمان مادختساب 2950 ماليا 2950 مان والحا 2950 مان مدق أجمان مادختساب 2050 ماليا 2050 ماليا 2050 ماليا يفرم ماليا يفرما ماليا ماليا <u>ماليا 2000 ماليا من مدق أجمان ماليا ماليا ماليا 2000 ماليا 2000 ماليا 200 ماليا ماليا 2000 ماليا 2000 ماليا 2000 ماليا 2000 ماليا 2000 ماليا 2000 ماليا 2000 ماليا 2000 ماليا 2000 ماليا 2000 ماليا 2000 ماليا 2000 ماليا 2000 ماليا 2000 ماليا 2000 مالياليا 2000 ماليامى 2000 ماليا 2000 ماليا 2000 ماليا 2000 مال</u></u>

| ةزيملا                           | Catalyst 2950/3550                   |
|----------------------------------|--------------------------------------|
| (inpkts) لوخدلا ليطعت/نيكمت رايخ | Cisco نم EA1(12c) رادصإلI IOS جمانرب |
| RSPAN                            | Cisco نم EA1(12c) رادصإلI IOS جمانرب |

| ةزيملا                           | ،3560و ،3550و ،2970و ،2960و ،2955و ،2940 <sup>1</sup> و Catalyst 2940 <sup>1</sup> |
|----------------------------------|------------------------------------------------------------------------------------|
| SPAN يتسلج الك وأ                | 2                                                                                  |
| Tx SPAN تاسلج                    | 2                                                                                  |
| ردصم يتسلج الك وأ Tx وأ<br>RSPAN | 2                                                                                  |
| sspan قەجو RSPAN                 | 2                                                                                  |
| تاسلجلا يلامجا                   | 2                                                                                  |

.يساسألاا ماظنلاا اذه يف موعدم ريغ RSPAN <sup>.ي</sup>لحملاا SPAN دوس Catalyst 2940 تالوجم معدت ال 1

نيوكت لوح تامولعملا نم ديزم ىلع لوصحلل كلذو هذه نيوكتلا ةلدأ ىلإ عوجرلا ىجري SPAN نيوكت لوح تامولعملان م ديزم ى

- <u>SPAN (Catalyst 2940) نيوكت</u>
- <u>(2955و SPAN (Catalyst 2950 نيوكت</u> •
- <u>(SPAN (Catalyst 2960) و SPAN نيوكت</u>
- <u>(SPAN (Catalyst 3550) NSPAN نيوكت</u>
- <u>(SPAN (Catalyst 3560 نيوكت</u> •
- <u>SPAN (Catalyst 3560-E نيوكت SPAN (Catalyst 3560-E نيوكت</u>
- <u>(SPAN (Catalyst 3750) و SPAN نېوكت</u>

## Catalyst 3500/4000 قلسلس تالوحم ىلع SPAN Cisco IOS ماظن جمانرب لّغشت يتلا 6500/6000

يتلا 2006/000 و Catalyst 4500/4000 ةلسلس تالوحم ىلع SPAN ةزيم معد متي رماوأ رطس ةهجاو لوحملل نييساسألاا نيماظنلا الك مدختسي Cisco IOS ماظن جمانرب لّغشت <u>قلسلس تالوحم مسق يف SPAN</u> هيطغي يذلا نيوكتلل هباشم نيوكتو ةقباطتم (CLI) ما<u>قل ملوحم مسق يف SPAN</u> هيطغي يذلا نيوكتل هباشم نيوكتو ققباطتم (CLI) يوجرلا يجري <u>37506و 3750و 3560و 3560و 2960و 2960و 2960و 2950و 2960و 2940</u> ذلا ماذه تانيوكتلا يل عن عن عن ال تادنتسملا هذه

- <u>RSPAN</u>(Catalyst 6500/6000) و <u>SPAN</u>(Catalyst 6500/6000)
- <u>RSPAN(Catalyst 4500/4000)</u>و SPAN نيوكت

نيوكتلا لاثم

:لاثملا اذه يف امك ،SPAN نيوكت كنكمي

<#root>

#### 4507R#

configure terminal

Enter configuration commands, one per line. End with CNTL/Z.

4507R(config)#

monitor session 1 source interface fastethernet 4/2

!--- This configures interface Fast Ethernet 4/2 as source port.

4507R(config)#

monitor session 1 destination interface fastethernet 4/3

!--- The configures interface Fast Ethernet 0/3 as destination port.

#### 4507R#

show monitor session 1

Session 1-----Type : Local Session Source Ports : Both : Fa4/2 Destination Ports : Fa4/3

4507R#

### دويقلاو تازيملا صخلم

جمانرب رادصاٍ نم ىندألاا دحلا رفويو اەميدقت مت يتلا ةفلتخملا تازيملا لودجلا اذه صخلي Cisco IOS ددحملا يساسألا ماظنلا ىلع ةزيملا ليغشتل مزاللا

| ةزيملا                              | جمانرب) Catalyst 4500/4000<br>Cisco IOS)  | جمانرب) Catalyst 6500/6000<br>Cisco IOS)  |
|-------------------------------------|-------------------------------------------|-------------------------------------------|
| لوخدلا ليطعت/نيكمت رايخ<br>(inpkts) | IOS رادصإلا IOS جمانرب<br>نم Cisco        | <sup>1</sup> اًيلاح موعدم ريغ             |
| RSPAN                               | IOS رادصإلI 12.1(20)EW جمانرب<br>نم Cisco | اجمانرب IOS رادصإل IOS جمانرب<br>نم Cisco |

اهرادصإ ىتح ًةداع تازيملا هذه رفوت رشن متي الو ،أَيلاح ةرفوتم ريغ ةزيملا 1 .

حاتفم 6500/6000 sery قزافح قدام cisco نم قمس ىقلتي نيتماعد نيب قحسفلا :قظحالم SPAN و SPAN و PIM ديدجت نكمي ،SPAN و PIM نم لكل لوحم نيوكت دنع .لوكوتورب with respect to PIM ديدجت ال يتلاو PIM مزح قيؤر SPAN قەجو ذفنمب لصتملا قبقارملا زامجل / قكبشلا للحمل مدصم ذفنم نم اًءزج ربتعت SPAN قكبش رورم ةكرح /SPAN ردصم ذفنم نم اًءزج ربتعت SPAN من مرقي في المريحية SPAN قمجو ذفنم موقي الو للوحملاب قصاخلا قمزحلا ميجوت قداعا قينب يف دويق دوجو وه يف اًضيأ ةلكشملا هذه قيثوت مت دقو .مزحلا ردصم نم ققحتلل كلذو صحف يأ ءارجإب .(طقف نيل جسمل ا عالمعلل) Cisco CSCdy57506 نم ءاطخألا فرّعم

:ةلمتحملا RSPANو SPAN تاسلج ددع ىلع ةيلاحلا دويقلاب أريصق أصخلم لودجلا اذه مدقي

| ةزيملا                           | Cisco IOS) جمانرب) Catalyst 4500/4000           |
|----------------------------------|-------------------------------------------------|
| SPAN يتسلج الك وأ Rx             | 2                                               |
| Tx SPAN تاسلج                    | 4                                               |
| RSPAN ردصم يتسلج الك وأ Tx وأ Rx | طقف Tx ـل 4 ىلإ لصي امو ،(امەيلك وأ Tx وأ Rx) 2 |
| sspan قەچو RSPAN                 | 2                                               |
| تاسلجلا يلامجإ                   | 6                                               |

ت اس لج دودح ى إ عوجر لا يجري <u>SPAN ت الوحمل Catalyst 6500/6000 و قيل حمل SPAN ت اس لج دودح ي إ</u> عوجر لا يجري <u>جمان رب لّغشت يت ل Cisco IOS.</u>

حمسيو .Catalyst 6500 ةل سلس يف كلذو ،فرشملا ىلع متي SPAN جورخ نأ ةظحالم مەملا نمو فرشملا ىل قينيبلا تالصوملا ربع SPAN جورخل ةعضاخلا رورملا تاكرح عيمج لاسراب اذه ىلع ريثأتلاو ةريبك ماظن دراوم مادختساب موقي نأ نكمي يذلاو ،SPAN قەجو ذفنم ىل مث نوكيس يلاتلابو ،لاخدالا تادحو ىلع SPAN لاخدا قيلمع ءارجا متيسو .مدختسملا رورم قكرح ىلع SPAN قزيم ءادأ دمتعي امك .قكراشملا لثامتملا خسنلا تاكرم عيمج عومجم وه SPAN عاداً مرح المحمل الخرال مرا لي متمال الغامت عارجا متيسو .مدختسملا رورم مكر

ةانق ةەجاو نوكت نأ نكمي ال ،Cisco نم Cisco تا 21.2(33)كا رادصإلا عم انربل مدقألاا تارادصإلا عم SPAN تاق يەۋ ،ذفنملا 12.2(33)كل رادصإلا IOS جمانرب عم SPAN تەجو اەسفن يە ،IOS مەجۇ اەسفن يە ،12.2(33)كل تارادصإلاق كەر توياغ دناسي ال .SPAN تەجو نوكت نأ EtherChannel قانقل نكمي ،ثدحألاا تارادصإلاو Cisco نم EtherChannels تورب مكحت مكارت توطخ وأ (PAgP) لوكوتورب مكحت مكارت رسيألا EtherChannels لك عم ،بولسأ تدناس قوف لا طقف ؛لوكوتورب العروب يا خاري يا كري معد لوكوتورب العروب العام المالا عم ،بولس

ةيفاضإلا دويقلاو نيوكتلا تاداشرا ىلع عالطالل قئاثولا هذه عجار:

- <u>RSPAN (Catalyst 4500/4000) د SPAN نيوكت</u>
- <u>(Catalyst 6500/6000) نّمضملاا RSPAN و ،(RSPAN) ديعبلاا SPAN و ،يلحملاا SPAN نيوكت</u>

## ةفلتخملا Catalyst تاصنم ىلع SPAN ريثأت ءادأ

Catalyst 2900XL/3500XL Series

ةينبلا ىلع ةماع ةرظن

ياغ ل طّسبم ضرع اذهو 2900XL/3500XL: تالوحملل ةيلغان ل

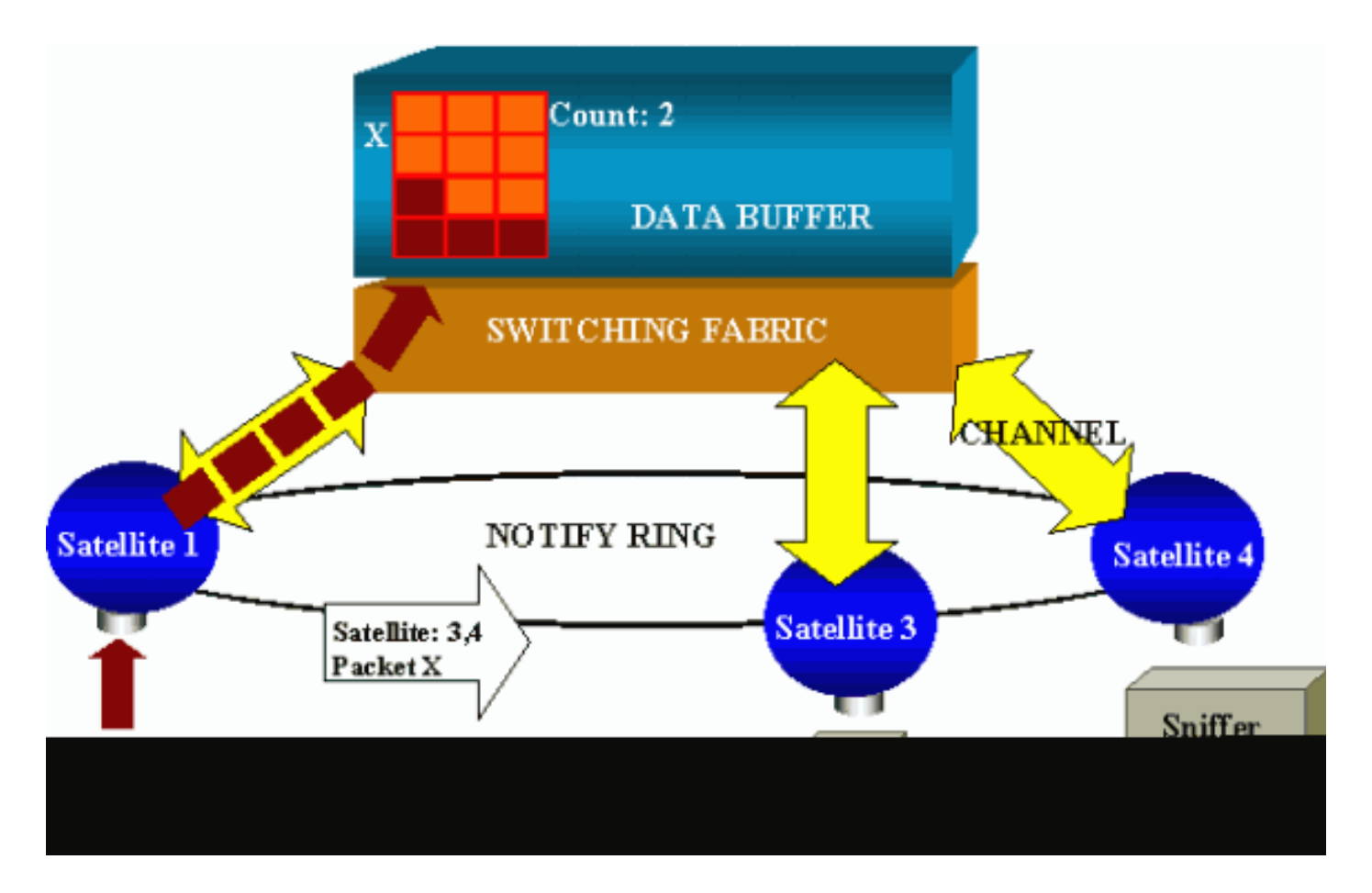

ةينيبلا تالصوملاب لصتت يتلاو ةيعانصلا رامقألاب لوحملا ذفانم لصتت ثيح ربع ةيعانصلا رامقألا عيمج طبر متي ،ىلعألا يفو .ةيعاعشلا تاونقلا ربع ةيليوحتلا رورملا ةكرح ةراشإل ةصصخم ةعرسلا ةيلاع راطخإ ققلح.

مث نمو ايالخ ىلا امميسقت متيف ،ذفنم نم ةمزح ةيعانصلا رامقألا دحأ لبقتسي امدنعو نيزختب مايقلا مث .رثكأ وأ قدحاو قانق ربع قيليوحتلا قينيبلا تالصوملا ىلا اهلاسرا ينايب مسرلا يف .قمجولا ذفانمب ملع ىلع يعانص رمق لكو .قكرتشملا قركاذلا يف قمزحلا رمق .4 و 3 يعانص رمقب تملتسا نوكي نأ x طبرلا نأ 1 يعانص رمق فرعي ،مسق اذه يف نكمي ،مث نمو .قولح notify ل قيرط نع يعانص رمق رخآلا ىلا قلاسر لسري 1 يعانص امتاونق ربع قكرتشملا المركا ال قيرط نع يعانص رمق رخال اىل ا قل اسر لسري 1 يعانص رحصملا يعانص ال مقل المركا ال ما المركا ال ال ا ميانص رمق فرعي ،مسق اذه يف مندم ينام المرابي المرابي المرابي المرابي ال المراب ال ال المراب المرابي المرابي ال المرابي المتاونق ربع قكرتشملا المركان ال ما يالخلا ادادرتسا يف عدبلا الم 3 قيانصل ارامقألل ردصمل ايعانصل المقل المركان ال ما يالخل الادرتسا يف عدبل الم 3 قيانصل الموألل المرابي المرابي المرابي المرابي الموال المراب المراب الموالي المراب المرابي المرابي الموال المرابي المرابي المراب الموال المراب المراب المرابي المرابي المرابي المرابي المرابي المرابي المرابي المرابي المرابي المرابي المرابي المرابي المرابي المرابي المرابي المرابي المرابي المرابي المرابي المرابي المرابي المراب المرابي المرابي

ءادألا ريثأت

تانايبلل تقۇملا نزځملا نم ةمزح خسن بجيف ،SPAN مادختساب ذفانملا ضعب ةبقارملو ةيلاع ةيليوحتلا ةينيبلا تالصوملا ىلع ريثأتلا .يفاضإ تقول يعانصلا رمقلا ىلإ ركذي داكي ال ةعرسلا.

ذفانم عيمجل ةلبقتسُملاو ةلسرُملا رورملا ةكرح نم اًخسُن ةبقارملا ذفنم لبقتسي متي ىتح ةينبلا هذه يف ةركاذلا يف ةددعتم تاهجول ةهجوملا ةمزحلا نيزخت متيو .ةبقارُملا ةئاملاب 50 ةبسنب ةبقارملا ذفنم كارتشا دح زواجت مت اذاو .خسنلا عيمج هيجوت ةداعإ ةركاذلا نم ءزجب ظفتحيو اًمحدزم ذفنملاا حبصي نأ لمتحملا نمف ،تقولا نم ةرمتسم ةرتفل متت يتلا ذفانملا نم رثكأ وأ دحاو يف ؤطابت دوجول ةيلامتحا دجوت امك .ةكرتشملا اهتبقارم.

Catalyst 4500/4000 Series

ةينبلا ىلع ةماع ةرظن

دمتعي Catalyst 4500/4000 اذهو .ةكرتشملا ةركاذلل ةيليوحتلا ةينيبلا تالصوملا ىلع Catalyst 4500/4000 دمتعي عقاولاو .لّوحملا ربع ةمزحلا راسمل ىوتسملا ةيلاع ةماع ةرظن نع ةرابع وه يطيطختلا مسرلا .اًديقعت رثكأ يلعفلا ذيفنتلا نأ

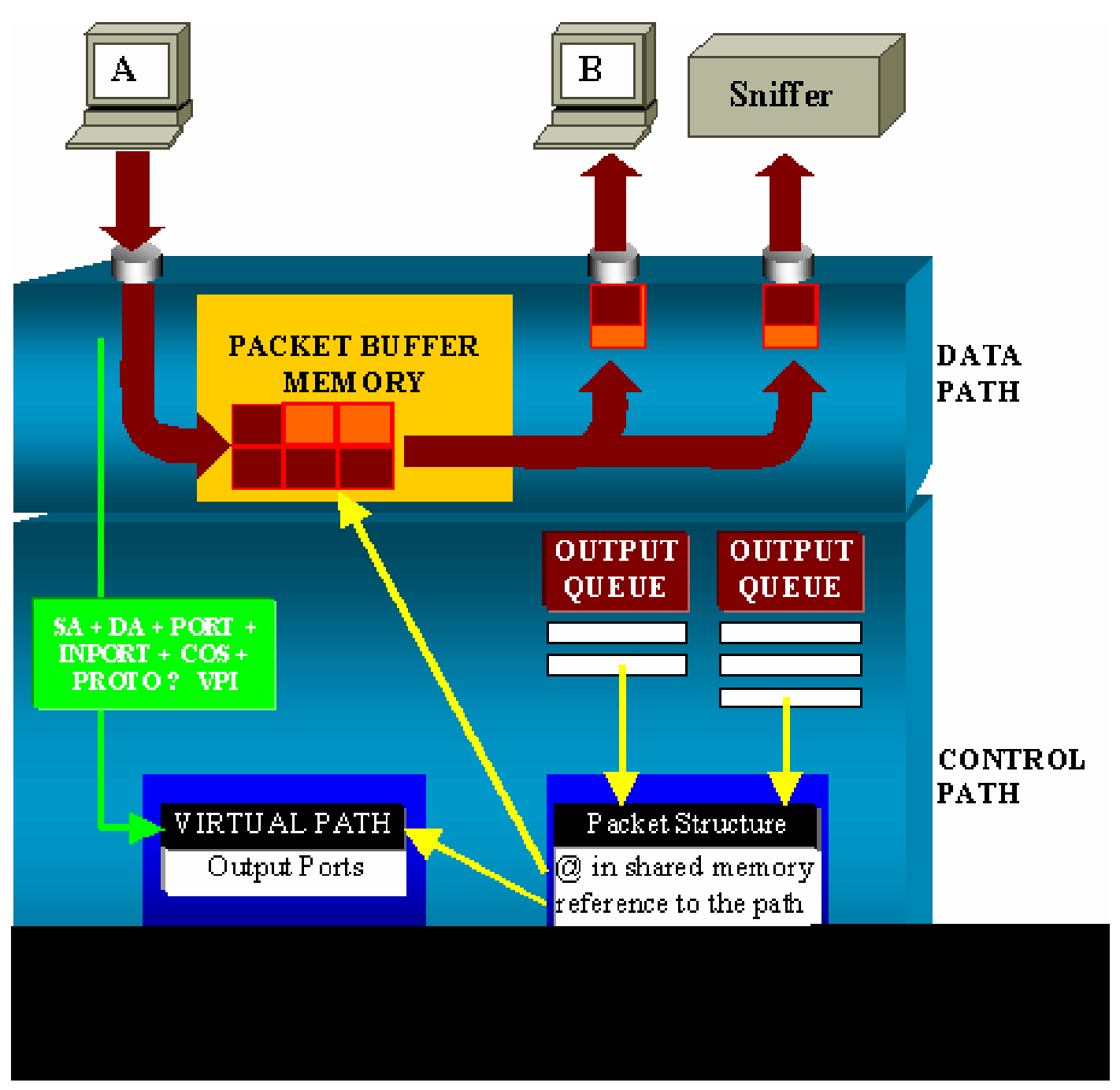

عم تانايبلا راسم قفاوتي امك .Catalyst 4500/4000 يف تانايبلا راسم زييمت كنكمي ثيح تارارقلا عيمج ذاختا متي ثيح ،مكحتلا راسم نمو ،لّوحملا لخاد تانايبلل يقيقحلا لقنلا. مزحلل تقؤملا نزخملا ةركاذ يف تقؤم نزخم صيصخت متي ،لوحملا ىلاٍ ةمزح لوخد دنعو (Packet Buffer Memory) (ةكرتشم ةركاذ).

ةمزحلا فصو ةادأ لودج يف اذه تقوْملا نزخملا ىلإ ريشت يتلا ةمزحلا ةينب ةئيەت متتو (PDT).

ليوحت ناكم ديدحتب مكحتلا راسم موقي ،ةكرتشملا ةركاذلا ىلإ تانايبلا خسن ءانثأو تامولعملا هذه نم ةئزجتلا ةميق باسح متي ،ديدحتلا اذهب مايقللو .ةمزحلا:

- ةمزحلا ردصم ناونع •
- ةەجولا ناونع •
- VLAN
- لوكوتوربلا عون •
- لاخدإلا ذفنم •
- (يضارتفالا ذفنملا وأ IEEE 802.1p ةمالع امإ) (CoS) ةمدخلا ةئف •

يف راسملا ةينبل (VPI) يضارتفالا راسملا سرهف نع ثحبلل ةميقلا هذه مادختسا متيو راسملا لودج يف اذه يضارتفالا راسملا لاخدا نمضتيو .(VPT) يضارتفالا راسملا لودج قفدتلا اذهب قلعتت يتلا لوقحلا نم ديدعلا (VPT) يضارتفالا.

فصو ةادأ لودج يف ةمزحلا ةينب ثيدحت متي نآلاو .ةەجولا ذفانم لوقحلا نمضتت ثيح داّدعلاو يضارتفالا راسملا ىلٍ عوجرلاب كلذو (PDT) ةمزحلا.

متي كلذل ،نيفلتخم نيذفنم ىلإ ةمزحلا لاسرا متيس ،مسقلا اذهب صاخلا لاثملا يفو ةصاخلا جارخالا راظتنا ةمئاق ىلإ ةمزحلا ةينب ةفاضإ متت ،اًريخأو .2 ىلإ دادعلا ةئيهت .ةەجولا يذفنمب

صاخلا جارخإلل تقۇملا نزخملا ىل قكرتشملا ةركاذلا نم تانايبلا خسن متي ،كانە نمو دنع ،ةكرتشملا ةركاذلل تقۇملا نزخملا رادصإ متيو .ةمزحلا ةينب دادع صقانتيو ،ذفنملاب 0. كل اەلوصو

ءادألا ريثأت

لاثملا يف لاحلا وه امك ،نيفلتخم نيذفنم ىلإ ةمزح لاسرإ بجي ،SPAN ةزيم مادختسابو مسق يف دوجوملا <u>Architecture Overview .</u>

ةينيبلا تالصوملا نأل كلذو ةلكشم يأ لثمي ال نيذفنم ىلإ ةمزحلا لاسراب مايقلا ةدّيقم نوكت ال ةيليوحتلا.

متيو جارخإلا راظتنا ةمئاق يف مزحلا طاقسإ متيف ،ةەجولا SPAN ذفنم ماحدزا ةلاح يفو ةكرتشملا ةركاذلا نم حيحص لكشب اەرادصإ.

لوحملا ةيلمع ىلع ريثأت دجوي ال ،كلذل.

6500/6000 Series و Catalyst

ةينبلا ىلع ةماع ةرظن

دحأ ىلع ةملتسملا ةمزحلا لاسرا متي ،6500/6000و Catalyst 5500/5000 ةلسلس تالوحم يف يلخادلا ليوحتلا لقان ربع ذفانملا.

ة يلخادلا ةتقؤملا نزاخملا يف ةمزحلا هذه نيزخت يف لّوحملا يف طخ ةقاطب لك أدبتو.

ةمزحلا سأر (EARL) ةرفشملا نيوانعلا ىلع فّرعتلا قطنم لبقتسي ،تقولا سفن يفو تاقاطب عيمج ىلإ جئاتنلا سرەف لاسراب (EARL) موقيو .جئاتنلا سرەف باسحب موقيو .ةجيتنلا لقان ربع طوطخلا

اەلقن وأ ةمزحلا غيرفت يغبني ناك اذإ ام ريرقت طخلا ةقاطبل سرەفلا اذە ةفرعم حيتتو اەب ةصاخلا ةتقۇملا نزاخملا يف ةمزحلا لبقتست طخلا ةقاطب نأ ثيح ،يدرف لكشب.

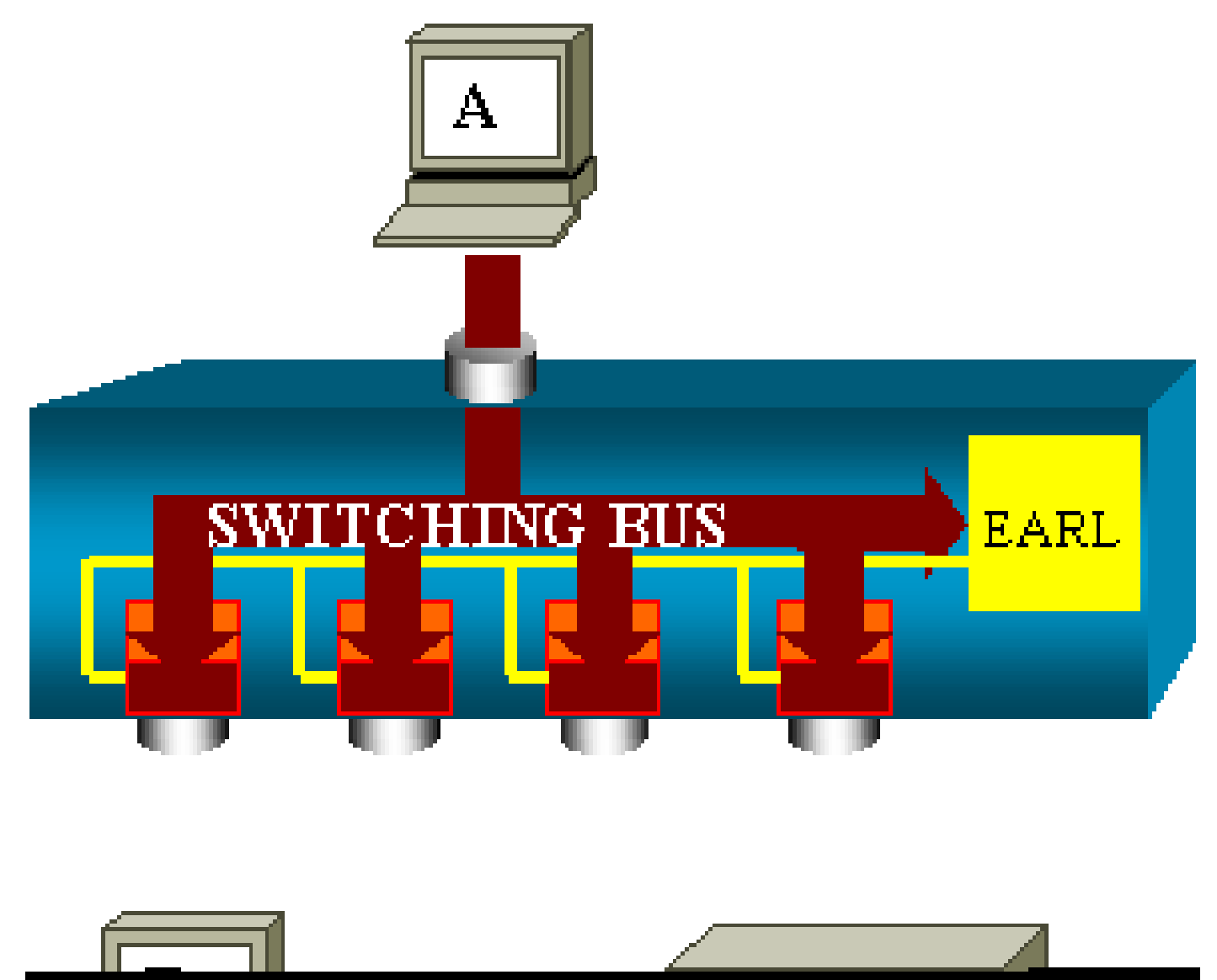

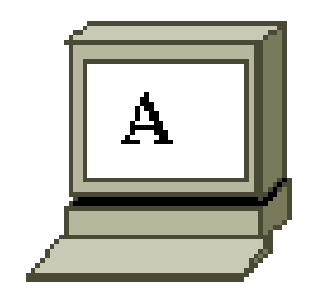

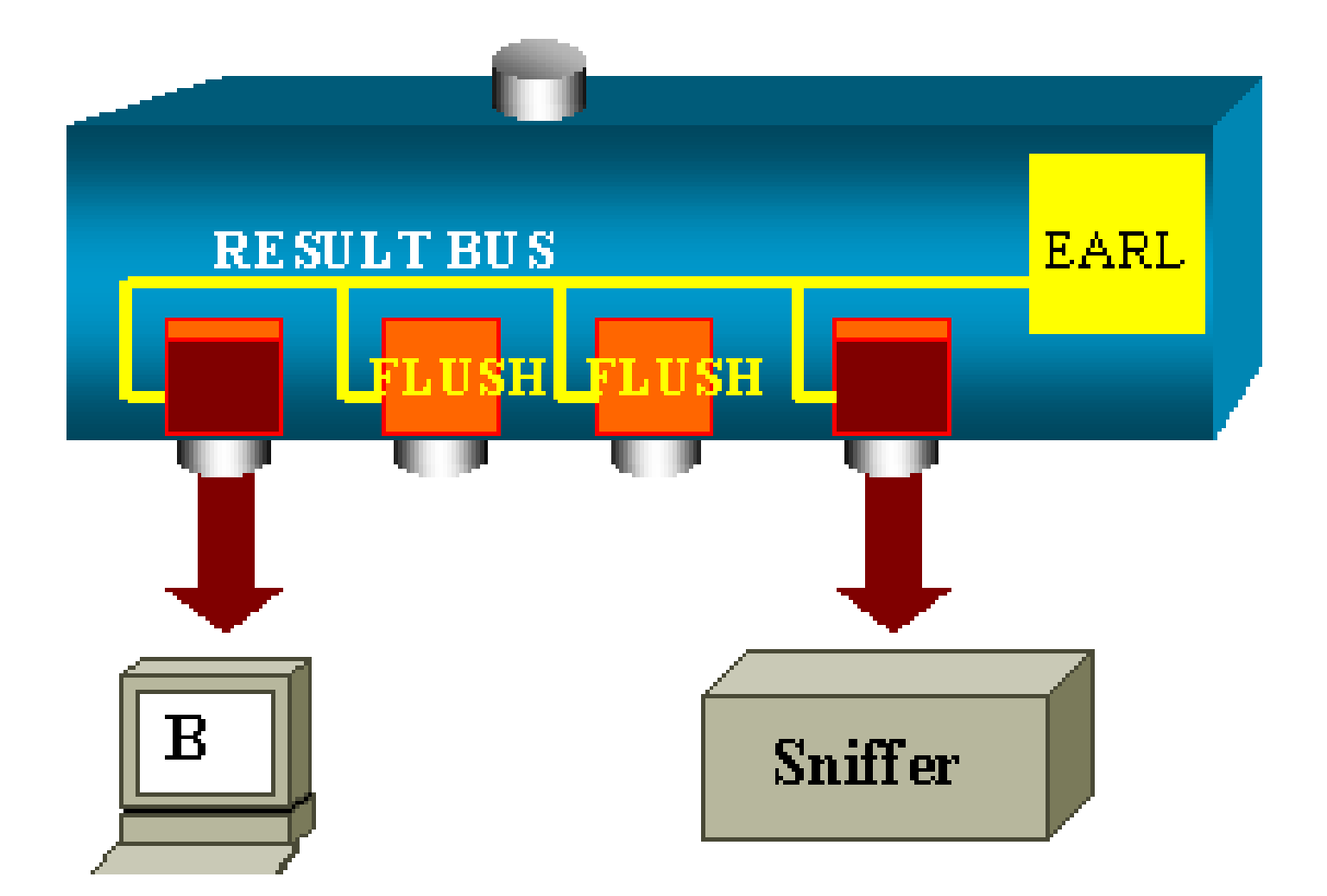

ءادألا ريثأت

ىلع ريثأت يأ اهل نوكي نلف ،ةياهنلا يف ةمزحلا لقنب ذفانم ةدع وأ دحاو ذفنم ماق ءاوسو .ءادألا ىلع رثؤت ال SPAN ةزيم نإف ،ةينبلا هذه ىلإ رظنلا دنع ،يلاتلابو .لّوحملا ليغشت

## ةعئاشلا لكاشملاو ةلوادتملا ةلئسألا

ئطاخلا SPAN نيوكت ببسب لاصتالا تالكشم

تارادصإ يف رركتم لكشب ئطاخلا SPAN نيوكت ببسب لاصتالا تالكشم ثدحت CatOS تارادصإ يف رركتم لكشم ثدحت. تارادصإلا هذه مادختساب طقف ةدحاو SPAN ةسلج ءارجإ نكميو 5.1 نم مدقألا.

موقي ، set span enable رمألاا رادصإبو .SPAN ليطعت دنع ىتح ،نيوكتلا يف ةسلجلا لظتو ةنزخملا SPAN قسلج طيشنت ةداعإب مدختسملا. نيكمت مدختسملا دارأ اذإ ،لااثملا ليبس ىلع ،يعبطم أطخ ببسب ءارجإلا اذه ثدحي ام اًبلاغو مادختسا ةلاح يف ةريطخ لاصتا تالكشم ثدحت دقو .(STP) ةعرفتملا ةرجشلا لوكوتورب مدختسملا رورم ةكرح هيجوت ةداعإل كلذو ةهجولا ذفنم.

يذلا ذفنملا نم رذحلالّخوتت نأ بجيو .CatOS نم يلاح ديوزتلا يف دعب رادصإ اذه :ريذحت 🗥 قەجوك ەراتخت SPAN.

لفسأل/ىلعأل SPAN ةەجو ذفنم

لفسأل/ىلعأل اەنأ ىلع ذفنملا ةلاح رەظت ،ةبقارملل ذفانملا ديدمت متي امدنعو.

ة الطعم ةل احل الما ما ما المالي المالية المالية ما ما ما المالية المالية المالية المالية المالية المالية الما ميم صتل المال المالية (مال المالية)، من ما من المالية المالية المالية المالية المالية المالية المالية المالية ال

ذفنمك أَيلاح مادختسالل لباق ريغ ذفنملا نأ حاضيإل ةلاحلا هذه يف ذفنملا ةهجاولا ضرعت يعيبط رمأ لفسأل/ىلعأل ةبقارمك ذفنملا دعُيو .جاتنإ.

؟طبر ةقلح ءاشنإب SPAN ةسلج موقت اذامل

أطخل نكمي امك .RSPAN ةزيم فييزت لوؤسملا لواحي امدنع طبر ةقلح ءاشنإ ثدحي ام ًةداع ةلكشملا ثودح يف ببستي نأ نيوكتلا.

ويرانيسلا اذه ىلع لاثم يلي اميفو:

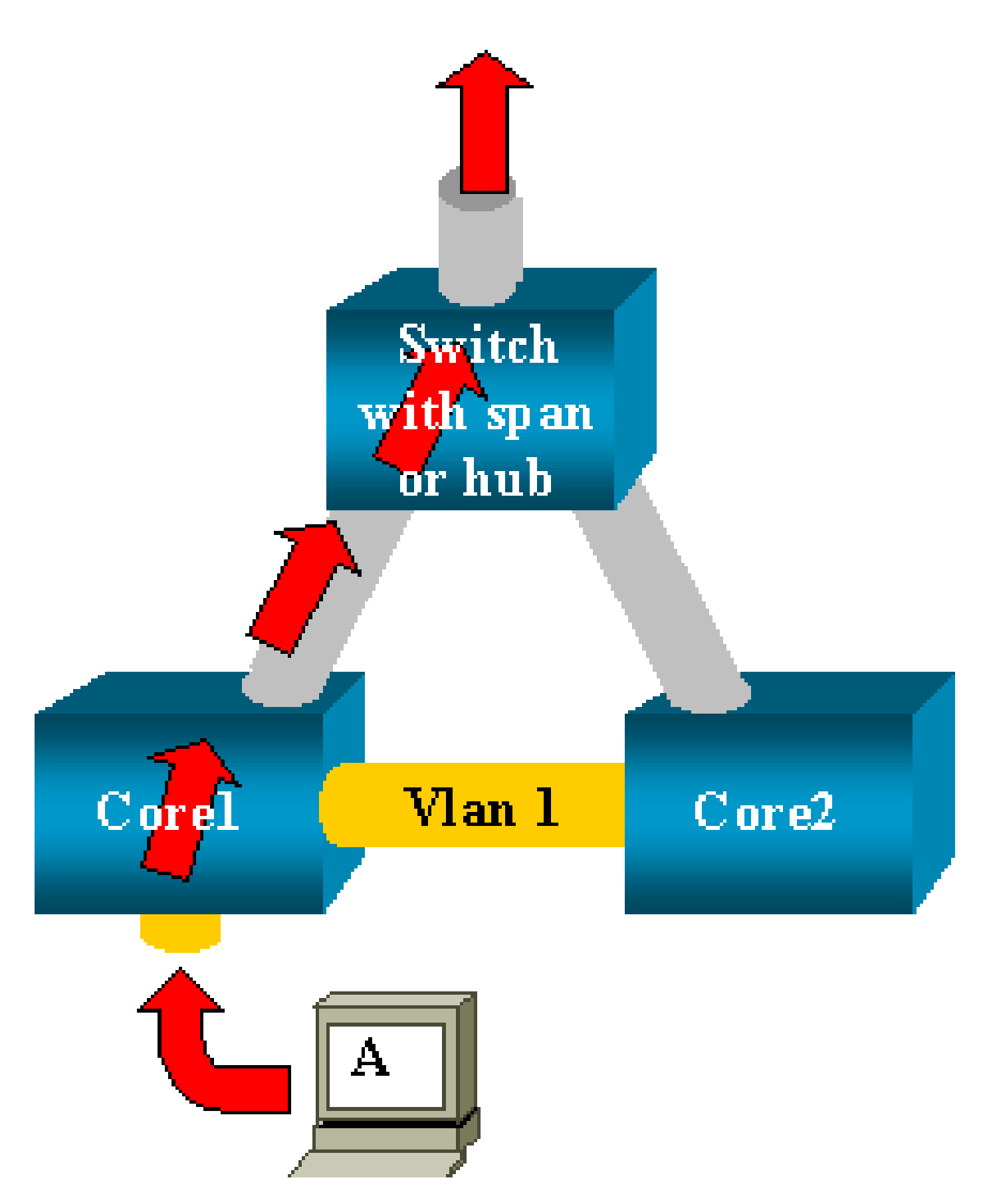

ةدع ىلع لّوحم لك يوتحي ،ةلاحلا هذه يفو .لاصتا ةانقب نالصتم نايساسأ نالوحم دجوي هب ةلصتم ىرخأ روسج وأ ءالمع وأ مداوخ.

SPAN. عم روسج ةدع ىلع رەظت يتلاو ،VLAN 1 ةكبش ةبقارم لوؤسملا ديري ثيح

ة مسلج ءاشنإب لوؤسملا موقيو SPAN للاوحم لك ىلع اهلمكأب VLAN 1 قكبش بقارتل SPAN قسلج ءاشنإب لوؤسملا موقيو وأ) يكبشلا عّزوملا سفنب ةهجولا ذفنم ليصوتب موقي ،نيتسلجلا نيتاه جمدلو ،يساسأ مسلج مادختساب كلذو ،لّوحملا سفن.

ةكبش ىلع يساسأ لّوحم اەملتسي ةمزح لك راركت متي .فدەلا لوؤسملا ققحي كلذبو VLAN طقتلي ةياەنلا يفو .يكبشلا عّزوملا ىلإ ىلعأل اەەيجوت ةداعإ مث نمو SPAN ذفنم يف 1 رورملا ةكرح ةبقارملا زەجأ دحأ.

ذفنم ل|لخ نم 2 زكرمل| ىل| اًضيأ اەل|خدإ ةداع| متي رورمل| ةكرح نأ يە ةديحول| ةلكشمل|و SPAN اةەجول| SPAN

نيب ةحسف ةياغ نأ تركذت .1 VLAN يف رسج ةقلح 2 core ىلإ رورملا ةكرح ةداعإ قلخي ةطوشنأ اذه عنمي نأ عيطتسي الو STP ءانيم ضكري ال نيتماعد.

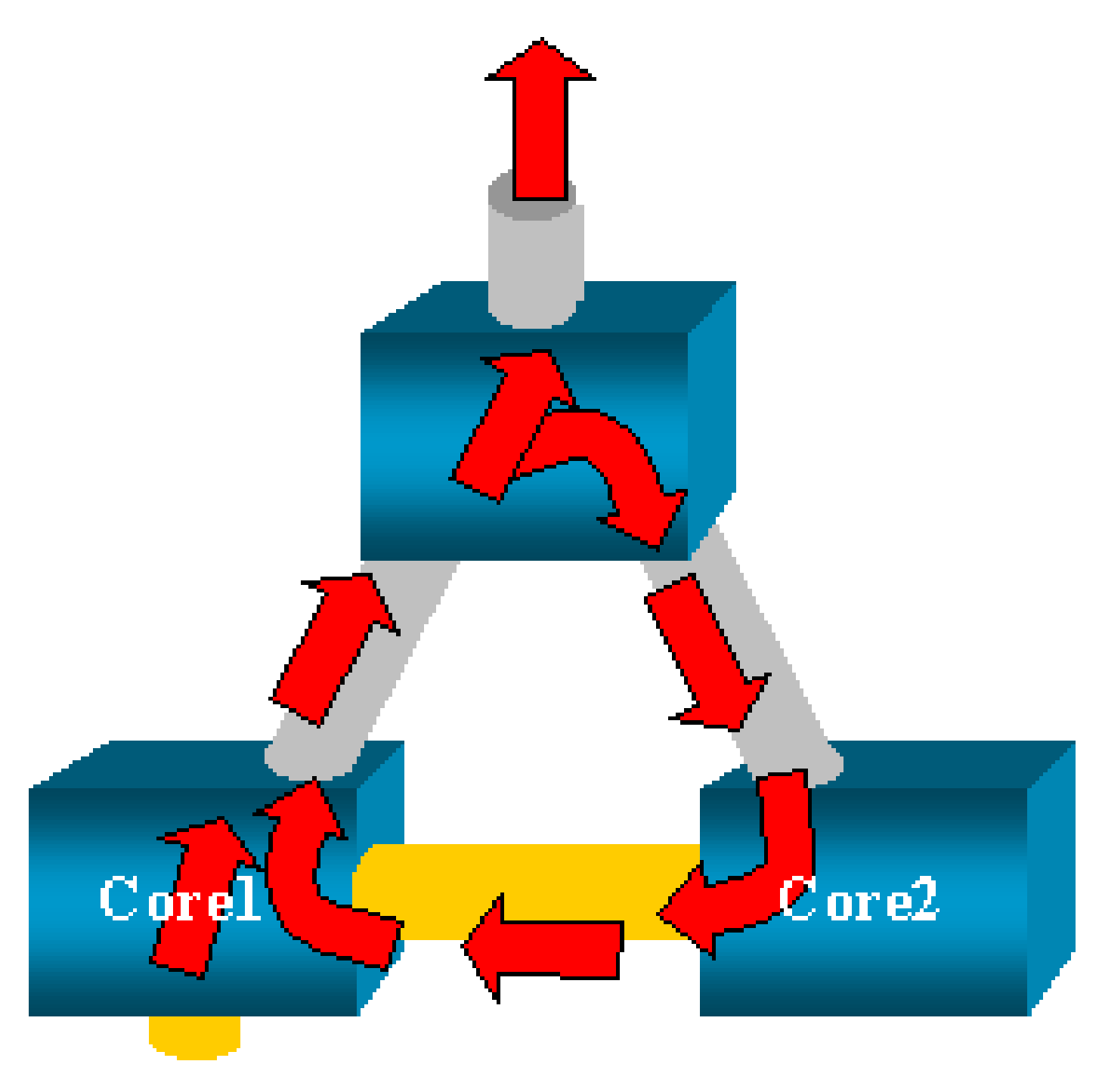

ال نم ميدقتلا ببسب :ةظحالم Iinpkts كي رايخ (طبر لخدم) نيب ةحسف ،CatOS كلع رايخ (طبر لخدم) ويرانيس قافخإ اذه عنمي يأ ،ايضارتفا مداق طبر يأ ءانيم طقسي ةياغ نيتماعد. قلسلس تالّوحُم يف ةمئاق لازت ال ةلمتحملا ةلكشملا نكلو

يدبي مسق اذه نأ ليكشتلا ،ةطوشنألا رايخ عنمي inpkts لا امدنع ىتح :ةظحالم الله عن ي المدنع ىتح :ةظحالم ةكبشلا تالكشم ثدحت نأ نكمي امك .ةكبشلا يف ةلكشم ضعب تببس عيطتسي ةهجولا ذفنم ىلع نّكَمملا مٌلَعَتلاب ةطبترملا MAC ناونع مُلَعَت تالكشم ببسب

؟ءادألا قرط ىلع SPAN رثۇي لە

ةمظنأ ىلع ءادألا ريثأت لوح تامولعم ىلع لوصحلل دنتسملا اذه نم ماسقألاا هذه ةعجارمب مق Catalyst اةيساسألا:

- <u>Catalyst 2900XL/3500XL Series</u>
- <u>Catalyst 4500/4000 Series</u>
- Catalyst 5500/5000 6500/6000 Series

?EtherChannel ذفنم ىلع SPAN نيوكت كنكمي له

ةانق ءاشنإ متي ال EtherChannel ةەجو ذفنم وه ةمزحلا يف ةدوجوملا ذفانملا دحأ ناك اذإ SPAN قەنق عاشن عاش ال SPAN. تيوكت تلواح اذاو :

Channel port cannot be a Monitor Destination Port Failed to configure span feature

SPAN. ردصم ذفنمك EtherChannel ةانق ةمزح يف ذفنم مادختسا كنكمي

؟تقولا سفن يف SPAN تاسلج نم ديدعلا ليغشت كنكمي له

وه لوحملا ىلع ةحاتملا ةەجولا ذفانم ددع نوكي ،Catalyst 2900XL/3500XL ةلسلس تالّوحم يف تاسلج ددعل ديحولا دحلا SPAN.

يأ يف طقف دحاو ةبقارم ذفنم ىلع لوصحلا كنكمي ،Catalyst 2950 ةلسلس تالوحم يف تقو.

ةبقارملا ذفنم ليطعت متيسف ،ةبقارم ذفنمك رخآ ذفنم ديدحتب مايقلا ةلاح يف ةبقارملا ذفنم وه أَثيدح ددحملا ذفنملا حبصيو ،قباسلا.

تالوحم يف CatOS 5.1 ماظنب ةدوزملا 6500/6000و 5500/5000و Catalyst 4500/4000 تالّوحم يف ةنمازتملا SPAN تاسلج نم ديدعلا ءارجإ كنكمي ،ثدحألا.

<u>اذه يف دويقلاو تازيملا صخلمو ةنمازتم تاسلج ةدع ءاشنا</u> مسق ىلع عالطالاب مق <u>دنتسملا.</u> "% ةيلحملا ةسلجلا دح زواجت مت" أطخلا

:فرشملا كرحمل ىصقألاا دحلا اهب حومسملا SPAN ةسلج زواجتت امدنع ةلاسرلا هذه رهظتو

% Local Session limit has been exceeded

<u>دودح</u> مسق ىلإ عوجرلا ىجري .Supervisor Engines لبق نم SPAN تاسلج ىلع دويق دجوت ثيح كلذو RSPANو <mark>قيل حمل SPAN نيوكتل ERSPAN و قيل حمل SPAN قسل ج</mark> تامولعملا نم ديزملا ىلع لوص لل.

أطخلا مادختساب ،VPN ةمدخل ةيطمنلا ةدحولا ىلع SPAN ةسلج فذح نكمي ال "ةمدخلل ةيطمنلا ةدحولا ةطساوب ةمدختسُم [:ةسلجلا مقر] % ةسلجلا"

لكيەلا يف (VPN) ةصاخلا ةيضارتفالا ةكبشلا ةدحو لاخدا متي ،ةلكشملا ەذە يفو لوحملل ةينيبلا تالوصوملا ةدحو لاخدا لعفلاب مت ثيح ،يدعاقلا.

ةكرح ةجلاعمل كلذو VPN ةمدخ ةدحول SPAN ةسلج ءاشنإب أَيئاقلت Cisco IOS جمانرب موقي ددعتملا ثبلا رورم.

:VPN ةمدخ ةدحول اهﺉاشنٳب جمانربلا موقي يتلا SPAN ةسلج فذحل رمألا اذه رادصٳب مق كلذل

### <#root>

Switch(config)#

no monitor session session\_number service-module

🋇 ثبال رورم ةكرح طاقسإب موقت VPN ةمدخ ةدحو نإف ،ةسالجاا فذحب تمق اذإ :ةظحالم. ددعتمال.

## ؟SPAN مادختساب ةفلاتلا مزحلا طاقتلا كيلع رّذعتي اذامل

اهب لمعت يتلاا ةقيرطلاا ىلإ عجري كلذو SPAN مادختساب ةفلااتلا مزحلا طاقتلاا كنكمي ال يلي ام ثدحي ،لّوحم ربع ةمزح لقتنت امدنعو .ماع لكشب تالّوحملا:

- لوخدلا ذفنم ىلإ ةمزحلا لصت .1.
- ل. لقألاا ىلع دحاو تقؤم نزخم يف ةمزحلا نيزخت متي مث نمو .2
- .جورخلا ذفنم ىلإ ةمزحلا لاسرا ةداعإ متت ،فاطملا ةياهن يفو .3

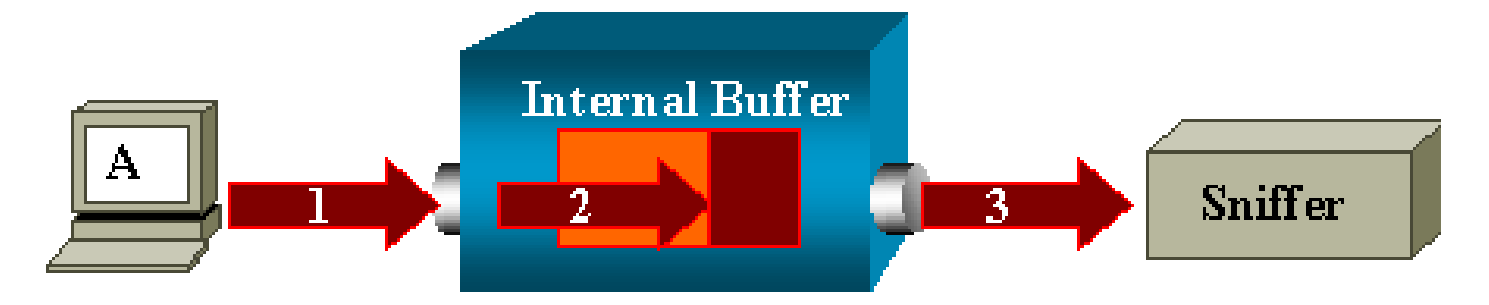

ةمزحلا طاقسإب لوخدلا ذفنم موقي ام ًةداعف ،ةفلاات ةمزحل لّوحملا مالتسا ةلاح يفو. جورخلا ذفنم ىلع ةمزحلا ىرت ال ،يلاتلابو.

رورملا ةكرح طاقتلاب قلعتي اميف لماكلا حوضولاب لّوحملا مستي ال.

اذه يف دوجوملا ويرانيسلا يف كيدل ةبقارملا زاهج ىلع ةفلات ةمزح ىرت امدنع ،لثملابو جورخلاب صاخلا ءزجلا يف ،3 ةوطخلا يف تثدح دق ءاطخألا نأ ملعت تنأف ،مسقلا

فيضملا عضو رايتخا كنكميف ،ةفلات اًمزح لاسراب موقي ةزمجألا دحأ نأ دقتعت تنك اذاو ققحت تايلمع يأ ءارجإب يكبشلا عّزوملا موقي ال .يكبش عّزوم ىلع ةبقارملا زامجو لسرملا .ءاطخألاا نم

كنكمي ،ةقيرطلا ەذەبو .مزحلا طاقسإب يكبشلا عِّزوملا موقي ال ،لّوحملا سكع ىلعو ،كلذلو مزحلا ضرع.

ةيطمن ةدحو ةمدخب لمعتسي 2 ةسلج ٪ :أطخ

اهتلازإو ،(FWSM) ةيامحلا رادج تامدخل ةيطمنلا ةدحولا تيبثت مت اذإ لاثملا ليبس ىلعف قزيم نيكمتب اًيئاقلت موقت اهنإف ،CAT6500 يف ،اًقحال

للّوحملا يف ةدحاو SPAN Reflector ةسلج SPAN Reflector ةزيم مدختست.

رمألا لاخدا ىلع اًرداق نوكت نأ بجي ،كلذ ىلا ةجاحب دعت مل اذاو no monitor session service module نيوكت لاخداب مايقلا مث ،CAT6500 نيوكتلا عضو لخاد نم روفلا ىلع.

مزحلا سكاعلا ذفنم طقسُي

ردصملا ذفانم لكل ةلبقتسُملاو ةلسرُملا رورملا ةكرح نم اًخسُن سكاعلا ذفنم لبقتسي اًمحدزم حبصي دقف ،سكاعلا ذفنم كارتشا دح زواجت مت اذإ .ةبقارُملاً.

ردصملا ذفانم نم رثكأ وأ دحاو ذفنم ىلع رورملا ةكرح هيجوت ةداعإ ىلع كلذ رثؤي دقو

ردصملا ذفانم نم رورملا ةكرح مجحل ٍفاك ريغ سكاعلا ذفنملل يددرتلا قاطنلا ضرع ناك اذإ ةدئازلا مزحلا طاقساٍ متيسف ،ةلباقملا.

1 ةعرسب Gigabit ذفنم سكعنيو .ةيناثلا يف تباجيم 100 ةعرسب 10/100 ذفنم سكعنيو ةيناثلا يف تباجيج.

Catalyst 6500 لكيه يف FWSM ماظنب ةمدختسُم SPAN ةسلج نوكت ام اًمئاد

## يدعاقلا

ليغشتب موقي يذلا يدعاقلا لكيهلا يف FWSM عم Supervisor Engine 720 مادختسا دنعو دوجو نم ققحتلاب تمق اذإ .يضارتفا لكشب SPAN ةسلج مادختسا متي ،Cisco Native IOS : 1 ةسلجلا مادختسا متيف ، show monitor رمألا مادختساب ةمدختسملا ريغ تاسلجلا

### <#root>

Cat6K#

show monitor

Session 1 -----Type : Service Module Session

ەذە تيبثت متيف ،Catalyst 6500 يدعاقلا لكيەلا يف ةيامحلا رادج ةرفش نوكت امدنع ەنكمي ال FWSM نأل كلذو ةزەجألل ددعتملا ثبلل لثامتملا خسنلا معدل أيئاقلت ةسلجلا ددعتملا ثبلا تاقفدت خسن.

نم اهيلع لوصحلا متي يتلا ددعتملا ثبلا تاقفدت راركت بجي ناك اذاو FWSM نم اهيلع لوصحلا متي يتلا ددعتمل ثبل ثبل ت ىل رورملا ةكرح خسنب موقت ةيئاقلتلا ةسلجلا ناف ،ةددعتملا طوطخلا تاقاطب ىل قينيبلا تالصوملا ةانق لالخ نم كلذو فرشملا.

ةجاحب تنأف ،FWSM نم ردصي ددعتم ثب قفدت ءاشنإب موقي ددعتم ثب ردصم كيدل ناك اذإ سكاع ىلإ

سكاع ىلٍ ةجاحب نوكت نلف ،ةيجراخلا VLAN ةكبش ىلع ددعتملا ثبلا ردصم عضوب تمق اذاو SPAN. ربع BPDU تادحو ليصوت عم SPAN سكاع قفاوتي ال

.SPAN سكاع ليطعتل كلذو no monitor session service module رمألا مادختسا كنكمي امك

سفن لخاد فرعملا سفن ىلع RSPAN ةسلجو SPAN ةسلج يوتحت نأ نكمي له كلوحملا

ال توح ،ال SPAN تهجو ةسلجو ةيداع SPAN ةسلجل قسلجلا فَرّعم سفن مادختسا نكمي ال ثيح ،ال RSPAN. فل تخم ةسلج فَرعم RSPANو SPAN قسلج لكل نوكي نأ بجي ثيح.

َ \$ةفلتخملاً VTP تالاجم ربع RSPAN ةسلج لمعت نأ نكمي له

نم دكأتلاا كيلع نكلو .ةفلتخم VTP تالاجم ربع RSPAN ةسلج لقتنت نأ نكمي ثيح .معن دذه VTP تالاجم تانايب دعاوق يف RSPAN VLAN ةكبش دوجو.

ةەجو ىلإ ةسلجلا ردصم راسم يف ةثلاثلا ةقبطلا زاەج دوجو مدع نم دكأتلا كيلع بجي امك ةسلجلا.

ِ ؟ةفلتخم تاكبش وأ WAN ةكبش ربع RSPAN ةسلج لمعت نأ نكمي له

نم ام RSPAN نأ امب ةادأ 3 ةقبط يأ ربعي ال عيطتسي ةسلج RSPAN .نم ام ةمس.

ذفنم للحم مادختساب مق ،ةفلتخملا تاكبشلا وأ WAN ةكبش ربع رورملا ةكرح ةبقارملو نمضملا ديعبلا لوحملا (ERSPAN).

تالوحملا ىلع ةەجولا ذفانمو ردصملل VLAN تاكبشو ردصملا ذفانم ERSPAN ةزيم معدتو كتكبش ربع ةددعتم تالوحمل دعُب نع ةبقارم رفوي امم ،ةفلتخملا.

ةلباق ةنمضم ERSPAN GRE رورم ةكرحو ،ERSPAN ردصم ةسلج نم ERSPAN نوكتيو ةمجو ةسلجو ،ميجوتلل ERSPAN.

تالّوحم ىلع لصفنم لكشب ةەجولا تاسلجو ERSPAN ردصم تاسلج نيوكت كنكميو .ةفلتخم

يف ERSPAN ةزيم معد متي ،أَيلاحو:

- Supervisor 720 جمانرب ليغشتب موقي يذلاا PFC3BXL وأ PFC3B عم 200 Supervisor 720 Cisco IOS (16.00) . ثدحأ رادصإ وأ 21.2(18)SXE
- Supervisor 720 رادصإ فا 3.2 رادصإ ةزهجأ ىلع يوتحي يذلاا PFC3A مادختساب 3.2 Supervisor 720 ثدحأ رادصإ وأ 3.2(18)SXE رادصإلاا Cisco IOS جمانرب ليغشتو

و Local SPAN و Nemote SPAN (RSPAN) عوجرل ا يجري Local SPAN (RSPAN) <u>Local SPAN - Catalyst</u> <u>6500 Series Cisco IOS Software Configuration Guide، 12.2SX نم ديزمل ا ي لع لوصحل كل ذو</u> <u>LRSPAN.</u>

؟Catalyst لوحم سفن ىلع ةەجولا ةسلجو RSPAN ردصم ةسلج دجوت نأ نكمي له

ەسڧن لا ىلع ةسلج ةياغ RSPAN لاو ةسلج ردصم RSPAN لا امدنع لمعي ال RSPAN .نم ام حاتڧم.

ردصم ةسلج نيوكت مت اذا RSPAN قەجو ةسلجو ةنيعم RSPAN كە تى قەت الا RSPAN مەجو قسلج تىيوكت مت اذا قەجو ذفنم موقي نلف ،لّوحملا سفن ىلع اەنيوكت مت ەذە RSPAN VLAN قەجو ذفنم موقي نلف ،لّوحملا سفن ىلع اەنيوكت مت ەذە قەرج ألا دويق ببسب كلذو RSPAN ردصم قسلج نم قطقتلملا مزحلا لاسراب RSPAN قسلج. قارم يف موعدم ريغ اذەو.

<u>نيل جسملا ا عالمعلل ) Cisco CSCeg08870</u> نم ءاطخألاا فّرعم يف ةلكشملاا هذه قيثوت مت دقو <u>(طقف).</u>

اذه یلع لاثم يلي اميفو:

monitor session 1 source interface Gi6/44 monitor session 1 destination remote vlan 666 monitor session 2 destination interface Gi6/2 monitor session 2 source remote vlan 666 .يداعلا SPAN مادختسا يف ةلكشملا هذهل ليدبلا لحلا لثمتيو

SPAN ةەجو ذفنمب لصتملا ةكبشلا للحم/نامأ زاەج ىلإ لوصولا نكمي ال

رورم ةكرح يأ لااسراب موقي ال هنأ يف SPAN ةهجو ذفنمل ةيساسألاا ةيصاخلا لثمتتو مسلجل ةبولطملا رورملا ةكرح ءانثتساب

زاهج / ةكبشلا للحم (IP لوكوتورب ىلإ لوصولا ةيناكمإ) ىلإ لوصولا ىلإ ةجاحب تنك اذإ لوخدلا رورم ةكرح هيجوت ةداعإ نيكمت ىلإ جاتحتسف ،SPAN ةهجو ذفنم لالخ نم كلذو نامألا.

لكشب اەزيمرت نكمي يتلاو ،ةدراولا مزحلا SPAN ةەجو ذفنم لبقي ،لوخدلا نيكمت دنع يعيبط لكشب اەليوحتب موقي مث نمو ،ددحملا نيمضتلا عضو ىلع دمتعي.

يه امو ،SPAN ةەجو ذفنم نيوكت دنع ال مأ ةنّكمم لوخدلا ةزيم تناك اذإ ام ديدحت كنكمي امك قكبش.

عم لاحلا وه امك ،ISL نيمضت نيوكت دنع لوخدلل VLAN ةكبش تافصاوم ديدحت مزلي ال عام لاحل وه امك ،ISL نيمض ال عام عال عن يوتحت يتلا

بجي اذل ،هيف كراشي ال هنأ الإ ،STP لوكوتورب هيجوت ةداعإ وه ذفنملا نأ نم مغرلا ىلعو ةكبشلا يف ةدتمملا ةرجشلا ةقلح لاخدا متي ال ىتح ةزيملا هذه نيوكت دنع رذحلا يخوت.

ذفنملا لقتني ،SPAN ةەجو ذفنم ىلع لاصتالا ةانق نيمضتو لوخدلا نم ٍلك ديدحت دنعو قطشنلا VLAN تاكبش عيمج يف ەيجوتلا ةداعإ ىلإ.

لوخدلل VLAN ةكبشك ةدوجوم ريغ VLAN ةكبش نيوكتب حمسي الو.

monitor session session\_number destination interface interface [encapsulation {isl | dot1q}] ingress [vlan vlan\_IDs]

كلذو لوخد مزحو 802.1q نيمضت مادختساب ةهجو ذفنم نيوكت ةيفيك لاثملا اذه حضوي ةيلصألا 7 VLAN ةكبش مادختساب.

### <#root>

Switch(config)#

monitor session 1 destination interface fastethernet 5/48 encapsulation dot1q ingress vlan 7

جراخ 1 ةسلجلاب ةطبترملا SPAN رداصم نم رورملا ةكرح خسن متي ،نيوكتلا اذه مادختسابو قەجاولا Fast Ethernet 5/48، نيمضتب 802.1q.

.VLAN 7 ةكبش يف ةزمرملا ريغ مزحلا فينصت عم ،اهليوحتو ةدراولا رورملا ةكرح لوبق متيو

## ةلص تاذ تامولعم

<u>ل يغشتب موقت يتال Cisco Catalyst 4500 تالّوجم ىل ع RSPAN و SPAN نيوكت ةيفيك</u> •

<u>Cisco IOS جمانرب</u>

- <u>قكبشاا يقابب لصتي الو "لصتم ريغ" هنأ علع SPAN قمجو ذفنم ضرع متي</u>
- <u>تالوحملا تاجتنم معد</u>
- <u>LAN تاكبش ليوجت ةي نقت معد</u>
- <u>Cisco Systems</u> <u>تادنتسمل او ينقتل امعدلا</u>

ةمجرتاا مذه لوح

تمجرت Cisco تايان تايانق تال نم قعومجم مادختساب دنتسمل اذه Cisco تمجرت ملاعل العامي عيم عيف نيم دختسمل لمعد يوتحم ميدقت لقيرشبل و امك ققيقد نوكت نل قيل قمجرت لضفاً نأ قظعالم يجرُي .قصاخل امهتغلب Cisco ياخت .فرتحم مجرتم اممدقي يتل القيفارت عال قمجرت اعم ل احل اوه يل إ أم اد عوجرل اب يصوُتو تامجرت الاذة ققد نع اهتي لوئسم Systems الما يا إ أم الا عنه يل الان الانتيام الال الانتيال الانت الما